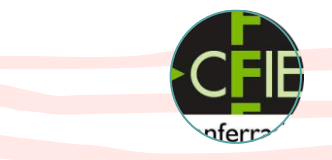

# Taller de microscopía Estación meteorológica

CEIP SAN MIGUE

Villablino

8 de febrero de 2024

Emilio de la Calzada Lorenzo Profesor de Biología y Geología IES Bergidum Flavium CACABELOS CEIP EL CAMPO

<mark>Vi</mark>llaseca de Laciana

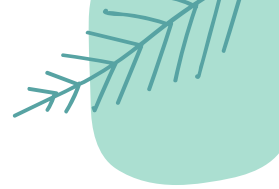

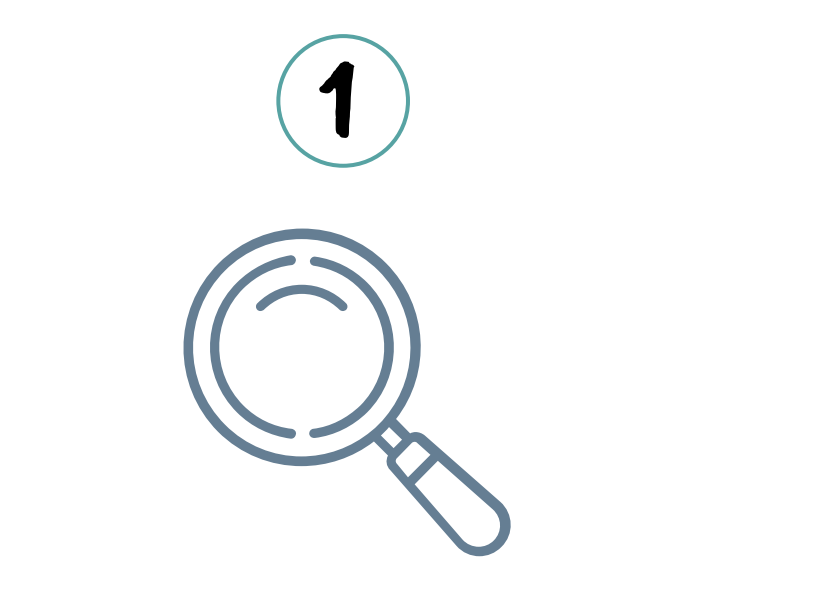

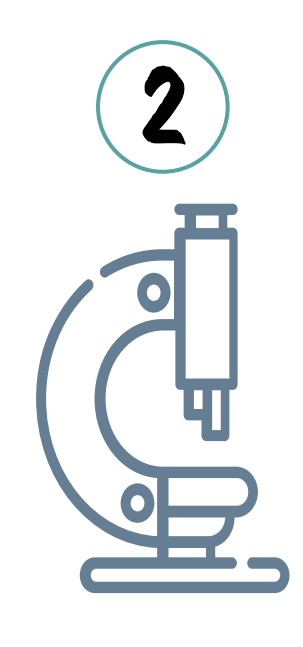

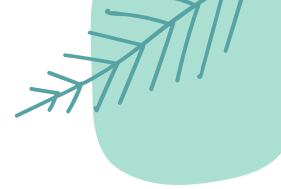

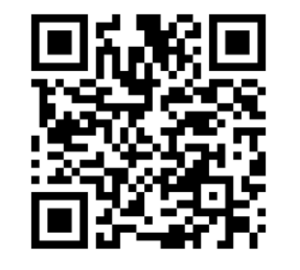

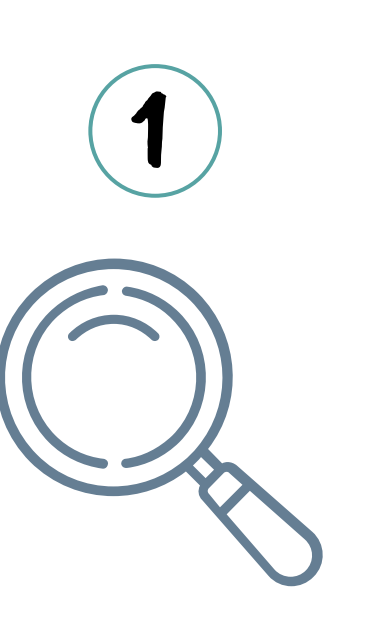

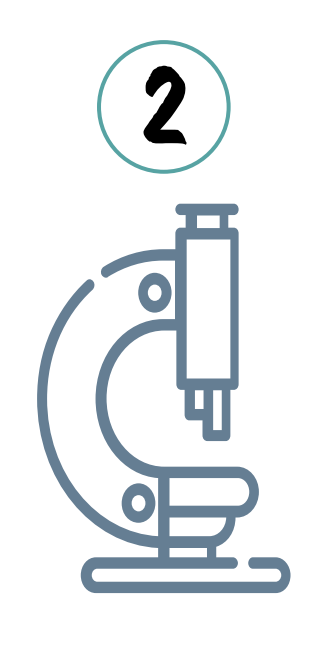

....

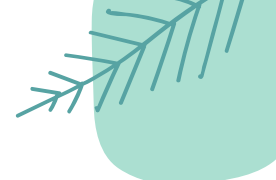

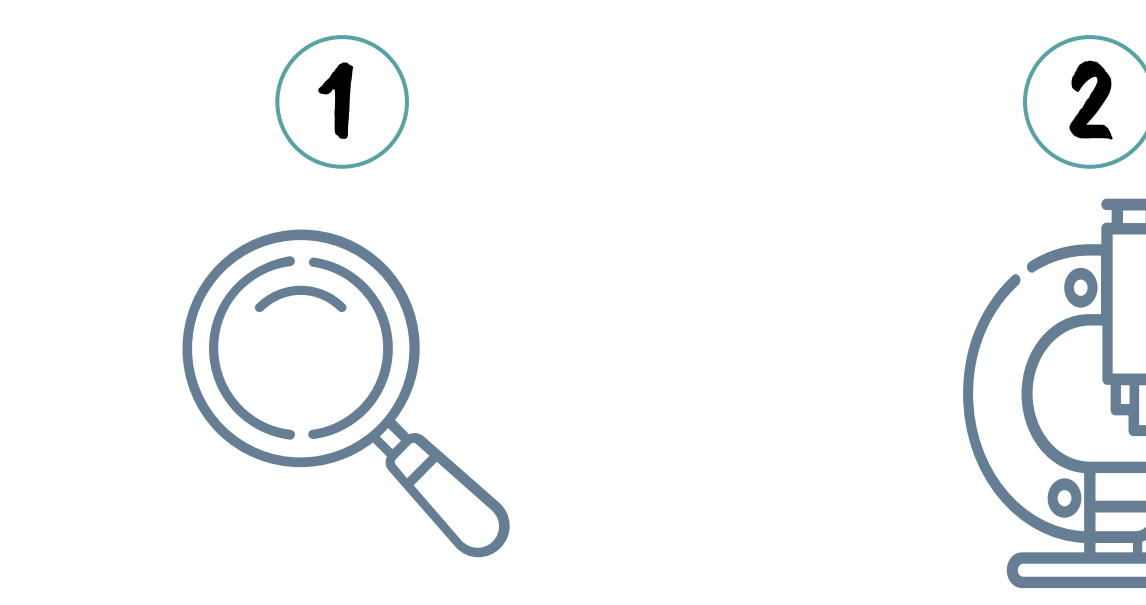

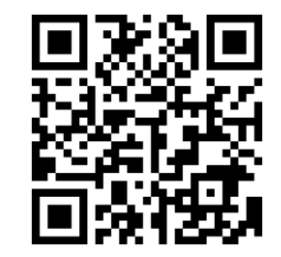

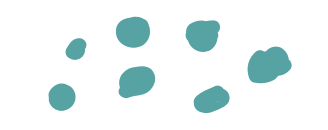

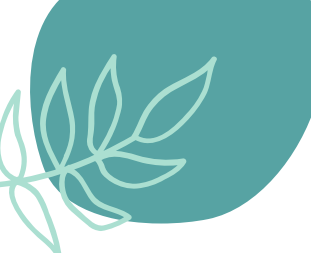

Taller de microscopía

- Permite observar objetos tridimensionales iluminados con luz incidente

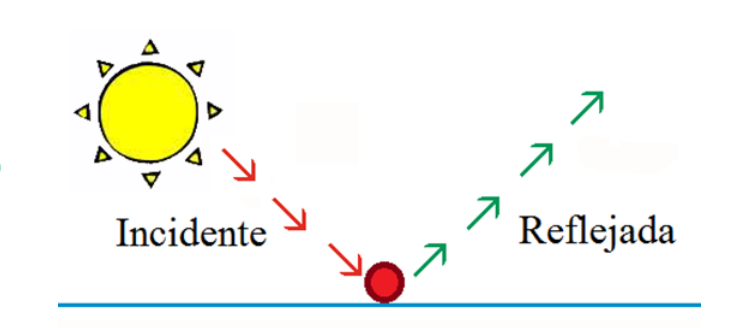

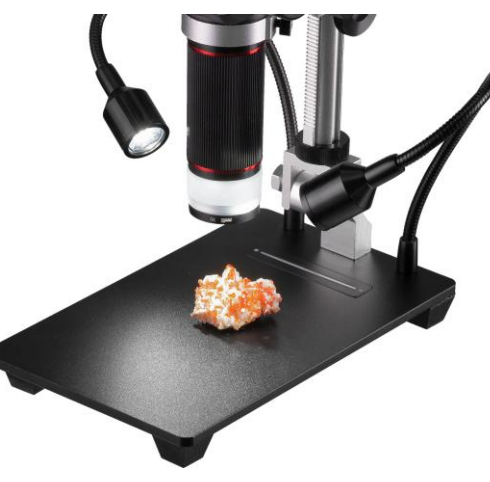

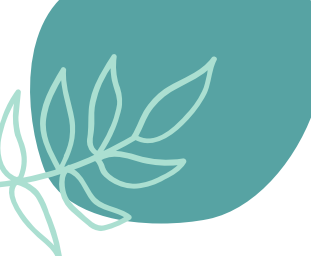

# Taller de micro

- Permite observar ol tridimensionales ilı luz incidente

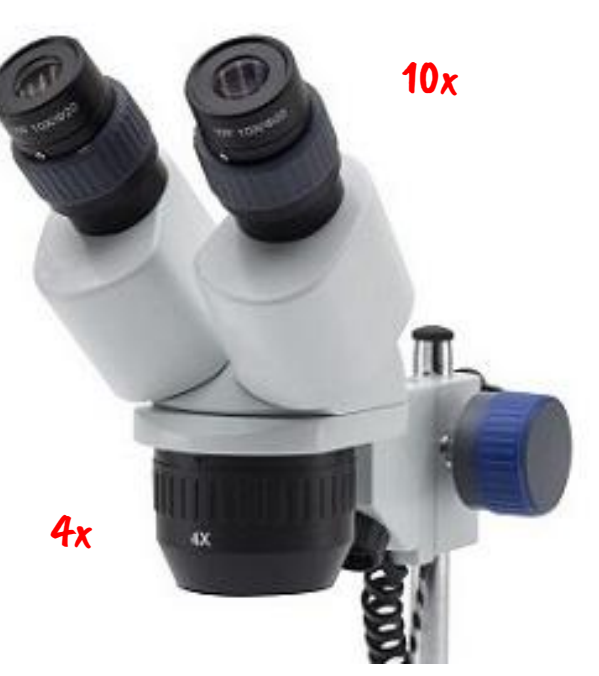

El número de aumentos suele variar desde 4-10 hasta 50-60

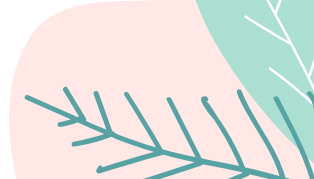

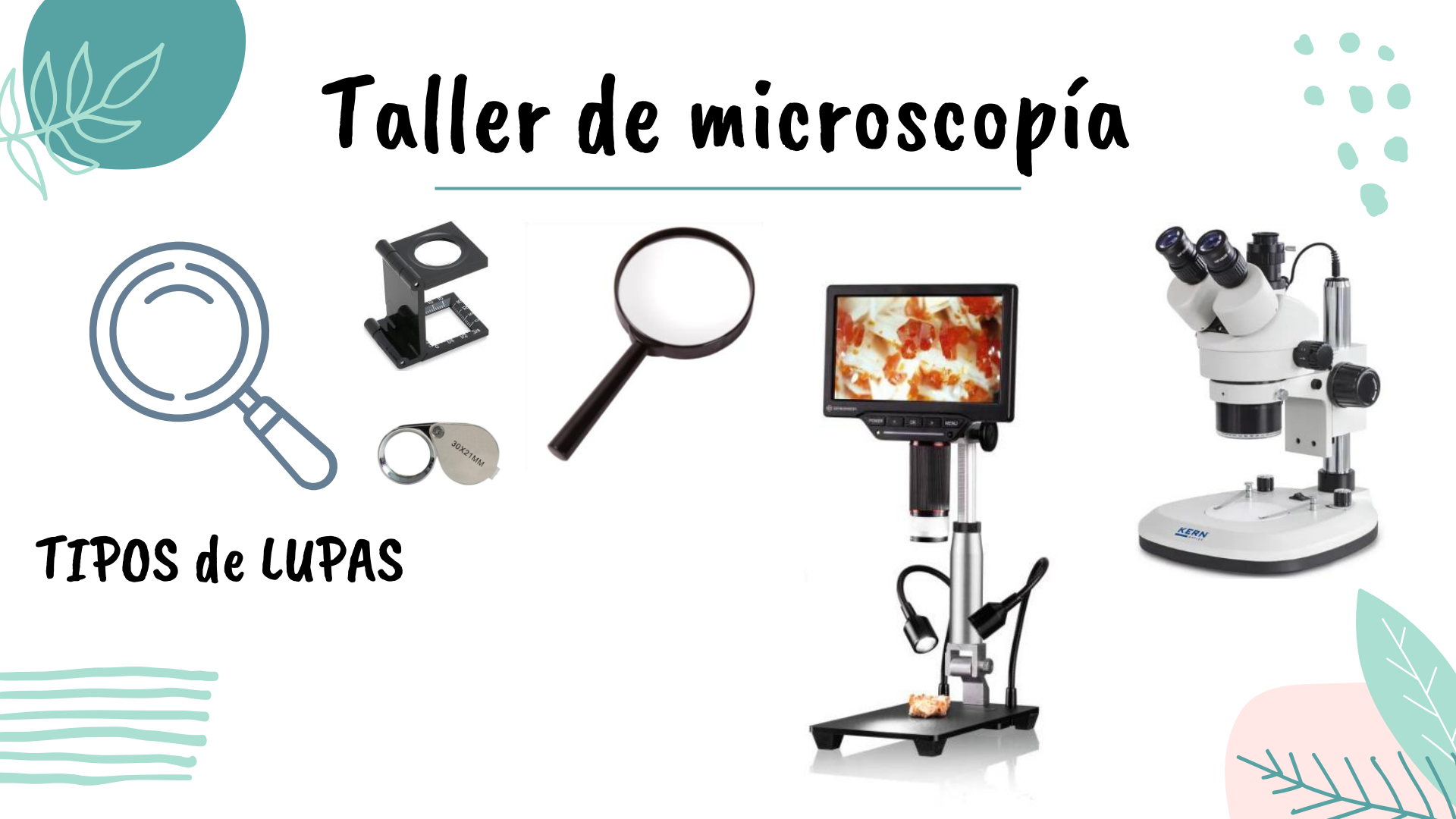

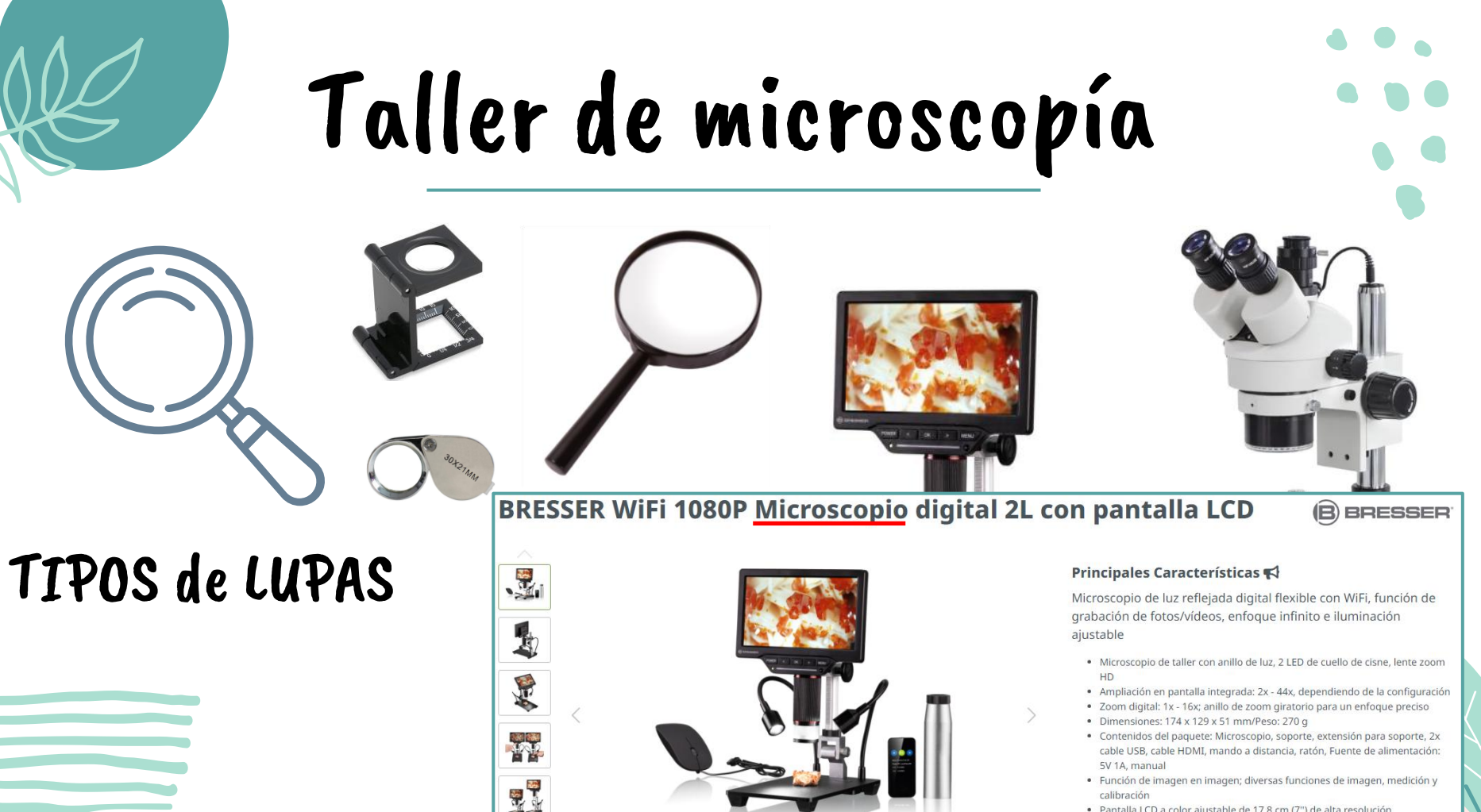

· Pantalla LCD a color ajustable de 17,8 cm (7") de alta resolución

 Permite observar objetos laminares --milésimas de mmiluminados con luz tran;

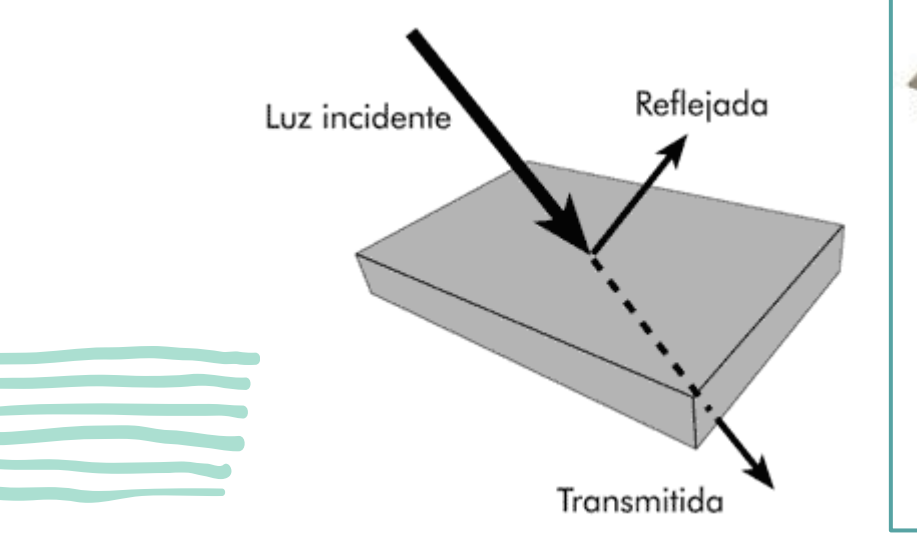

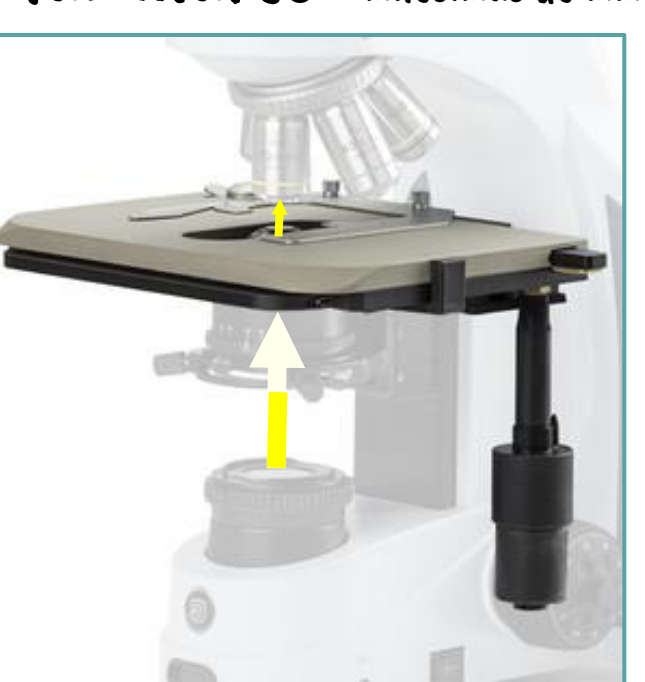

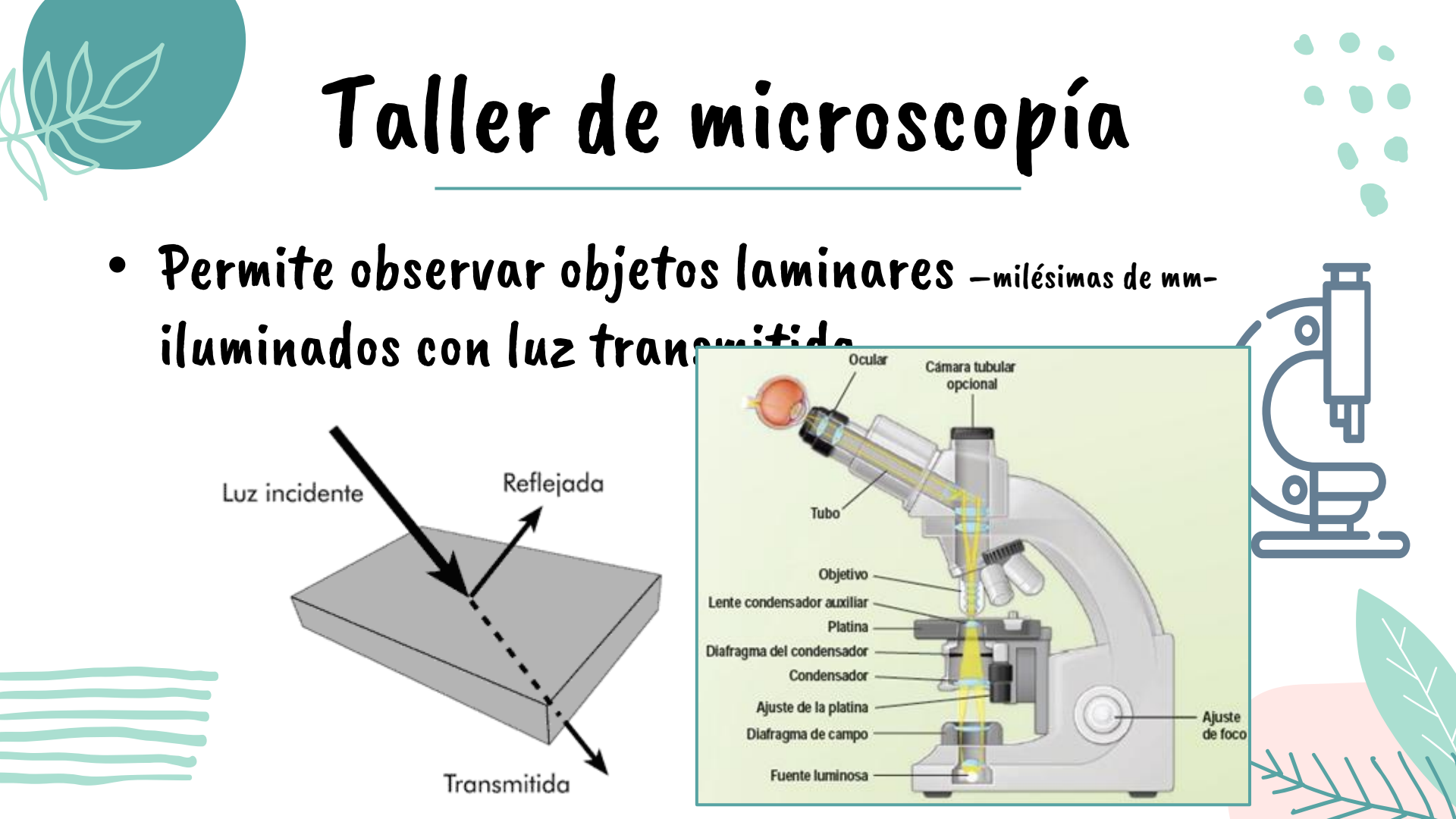

 Permite observar objetos laminares --milésimas de mmiluminados con luz

 Las muestras debe procesadas para p

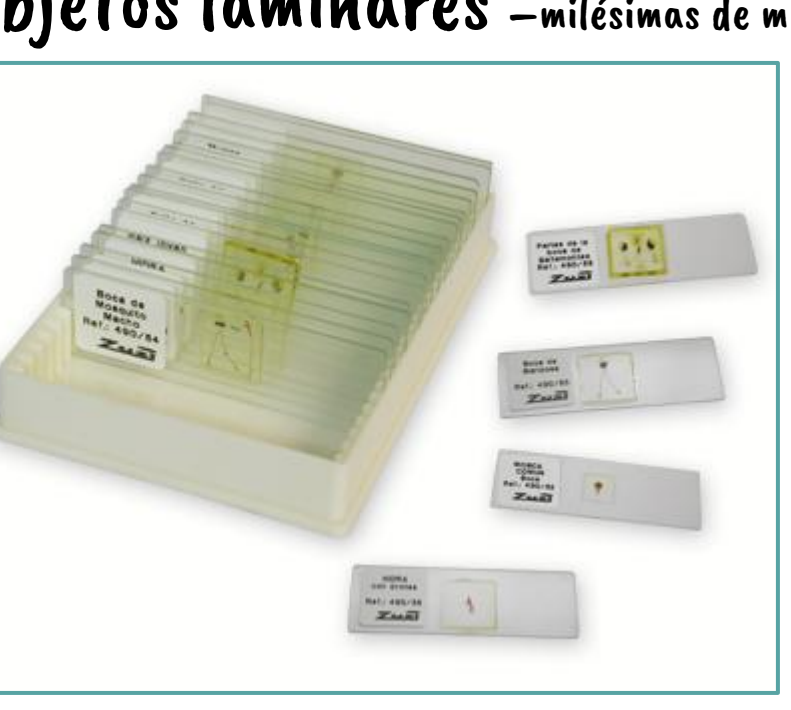

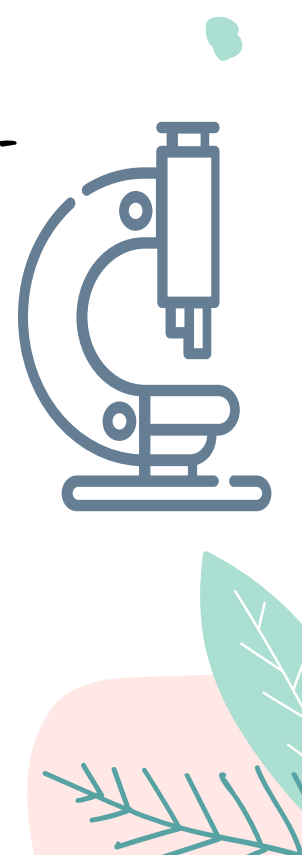

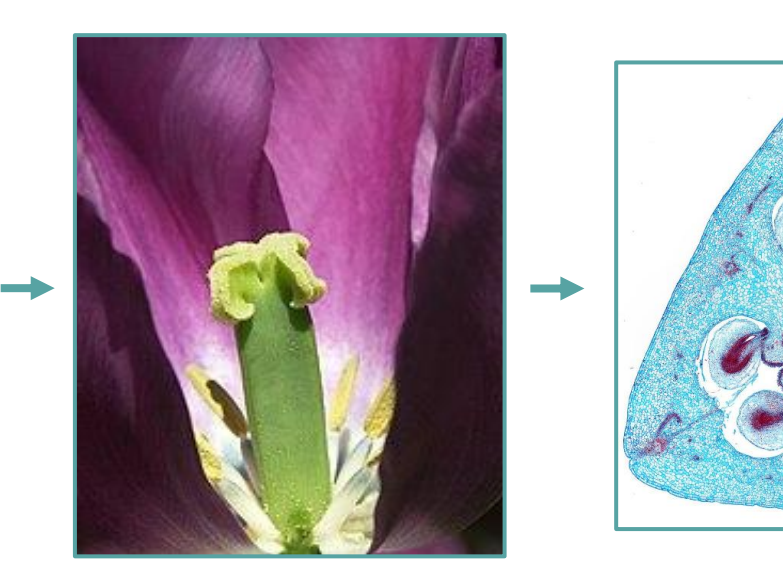

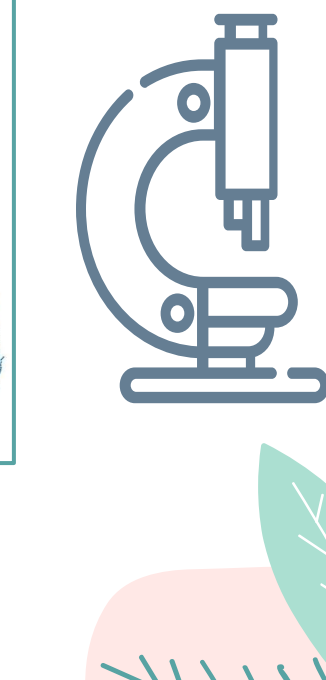

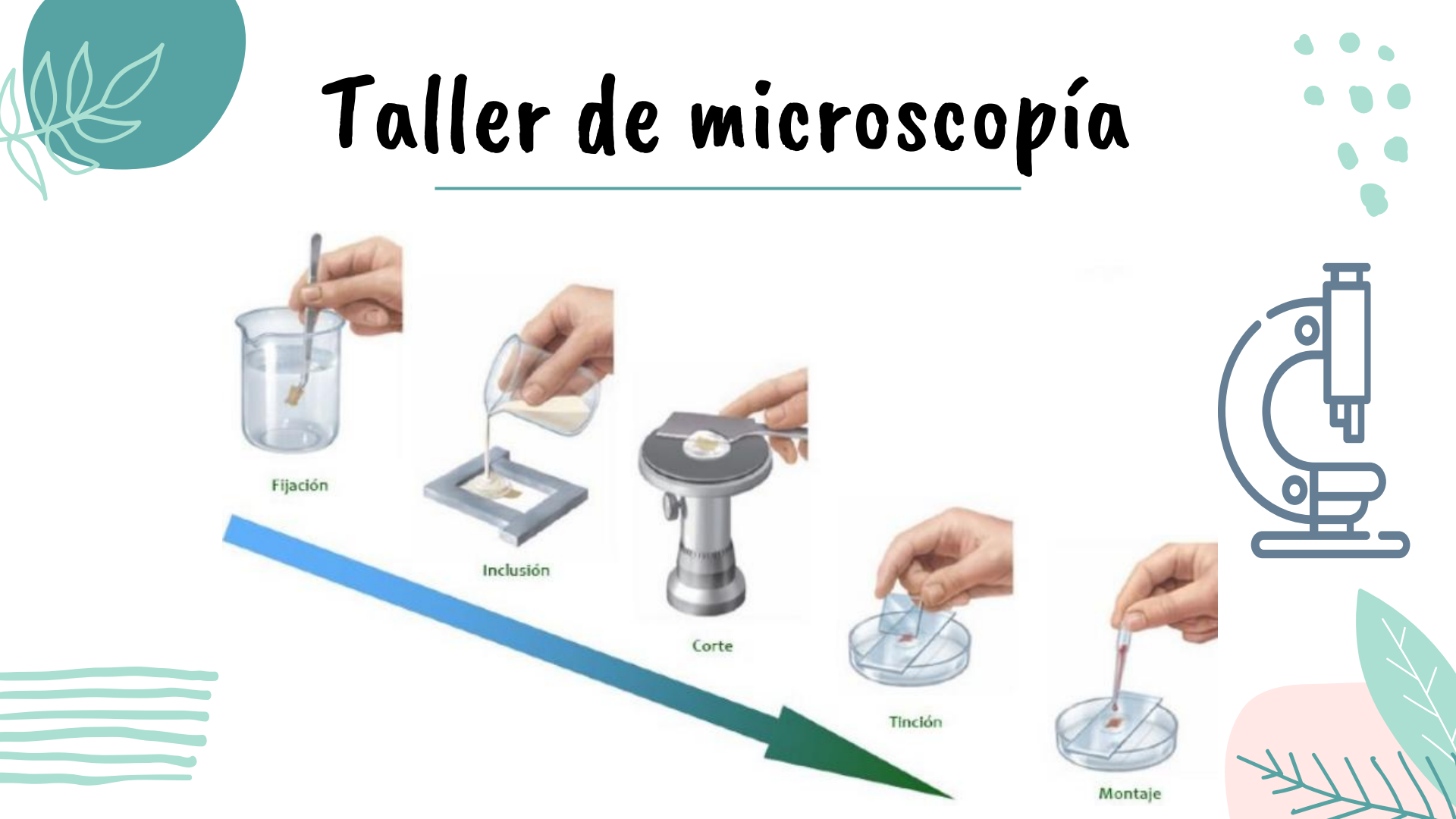

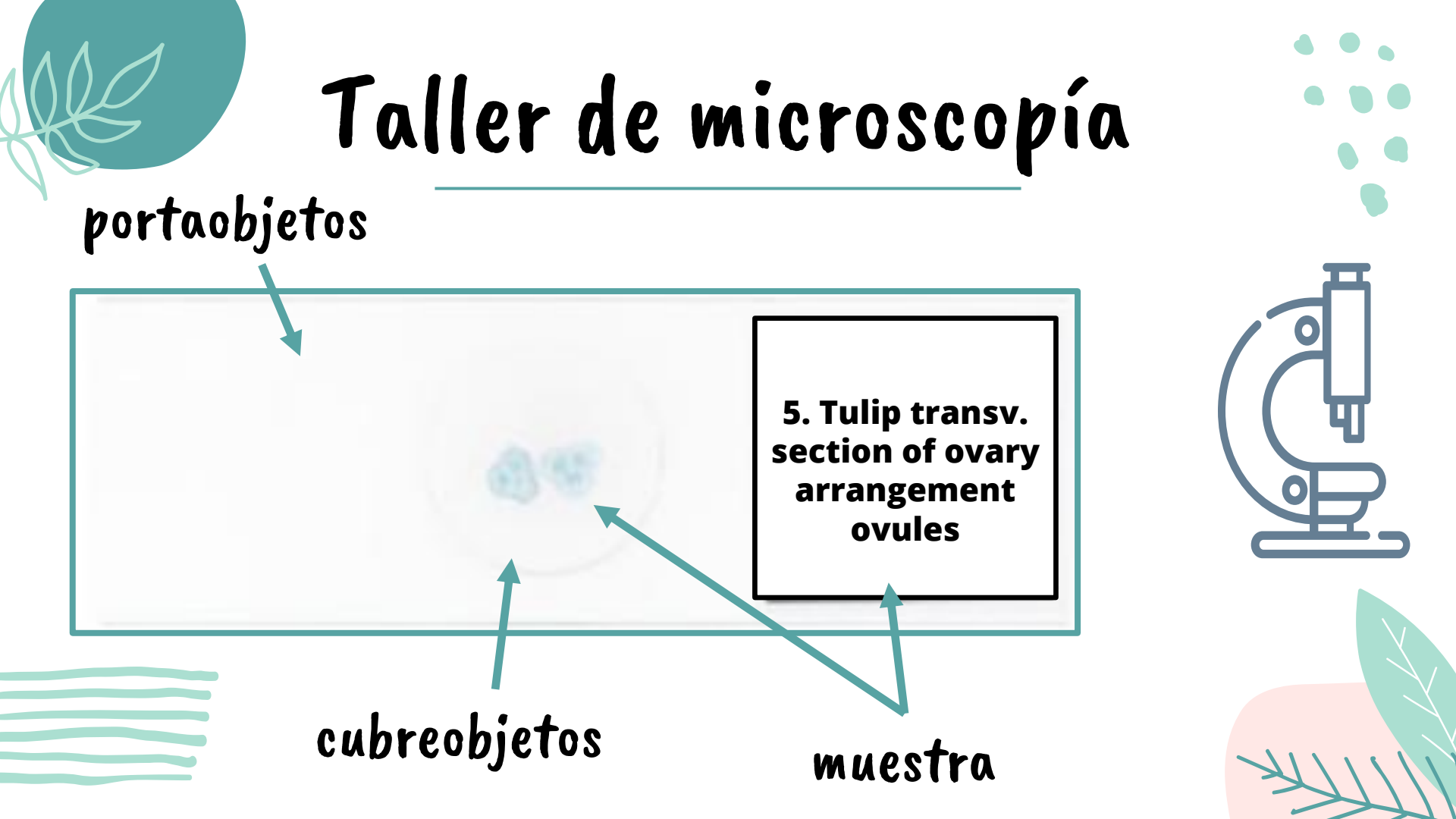

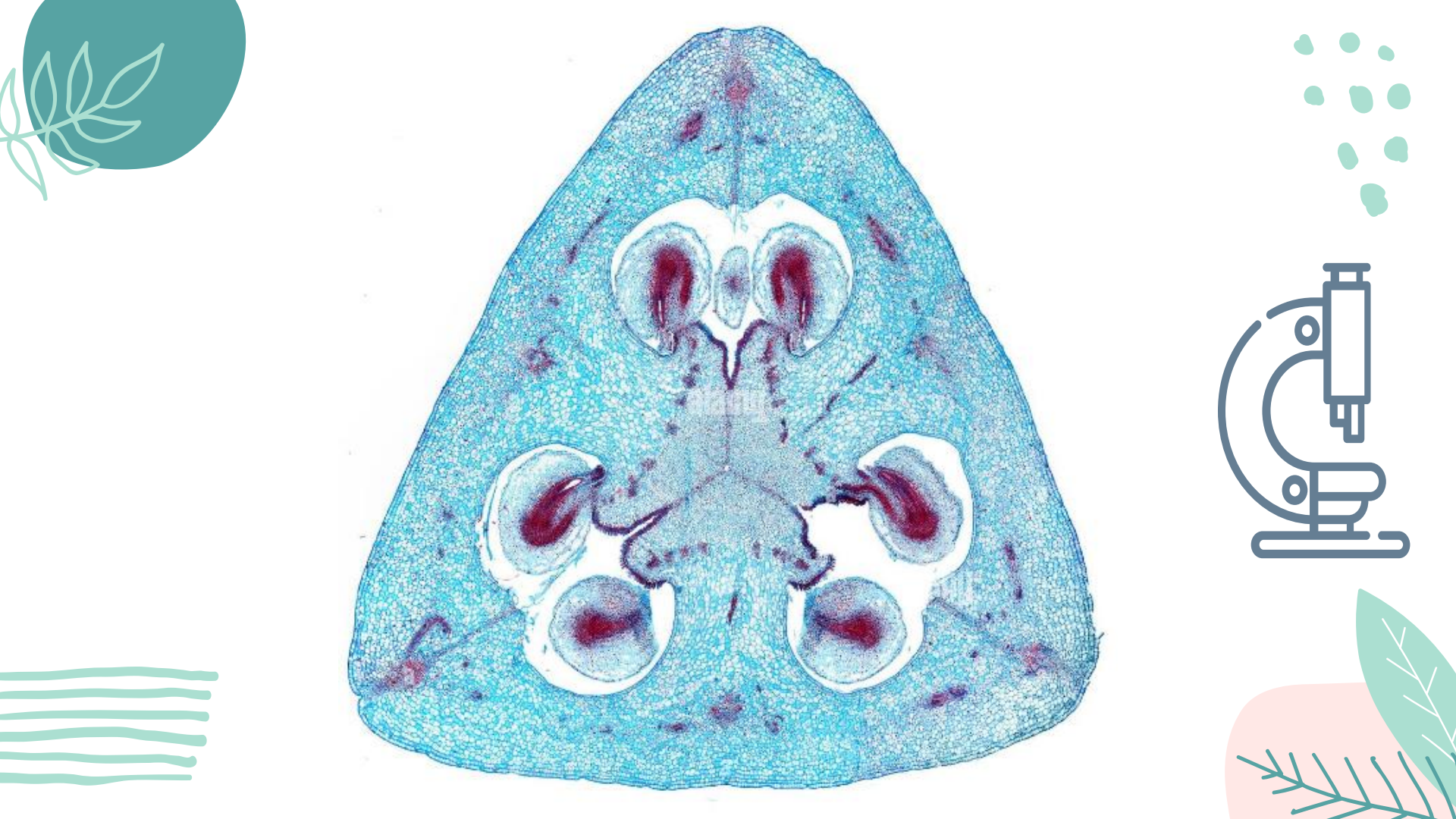

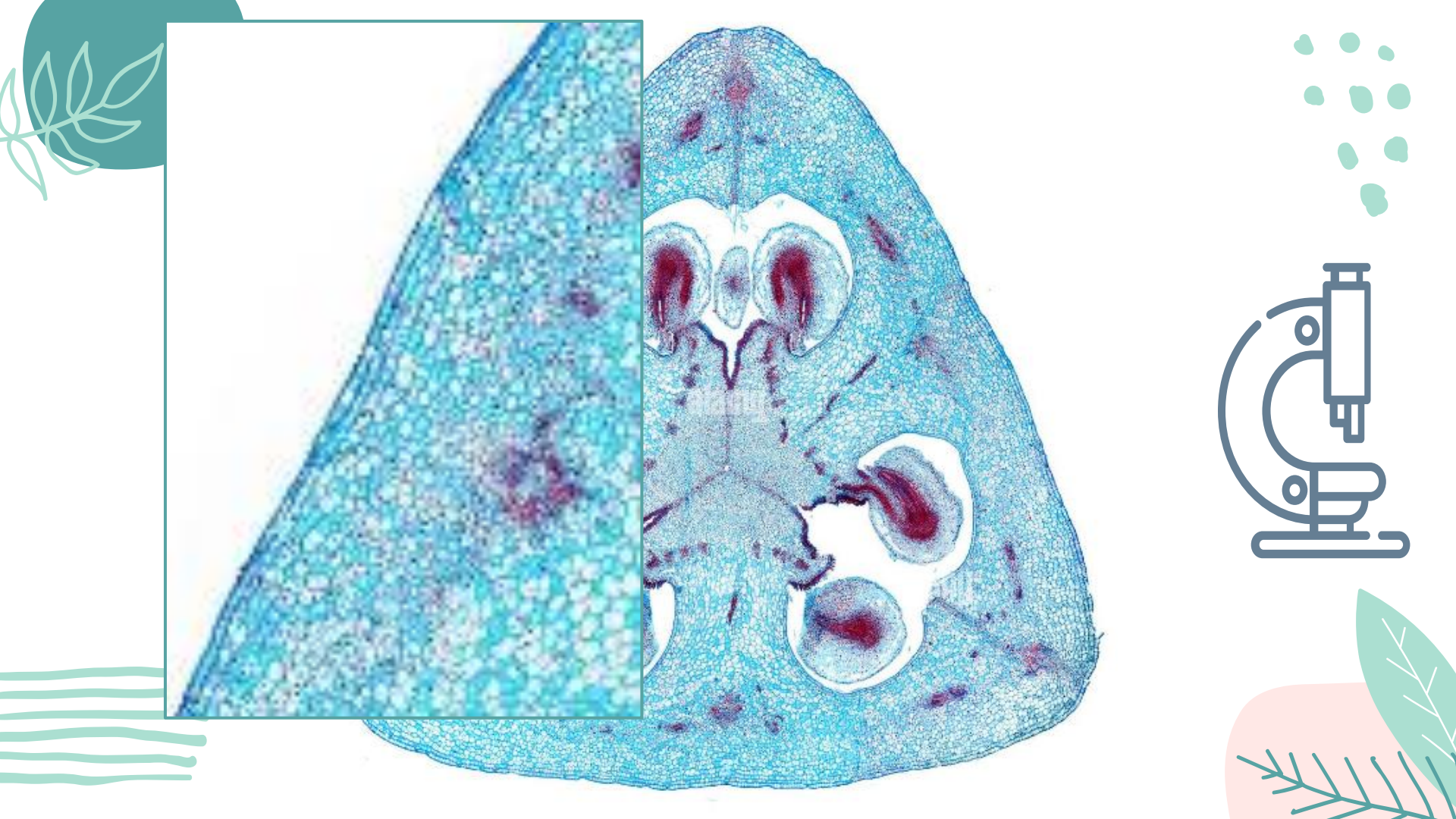

#### IMAGEN ÓPTICA

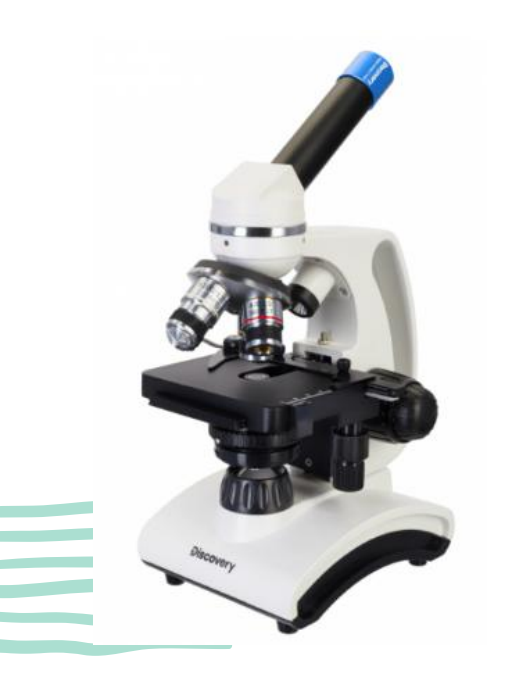

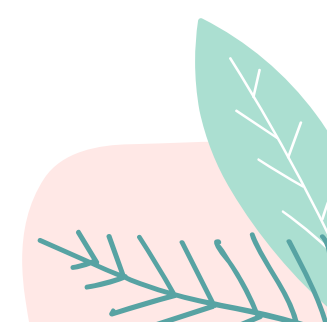

#### IMAGEN ÓPTICA

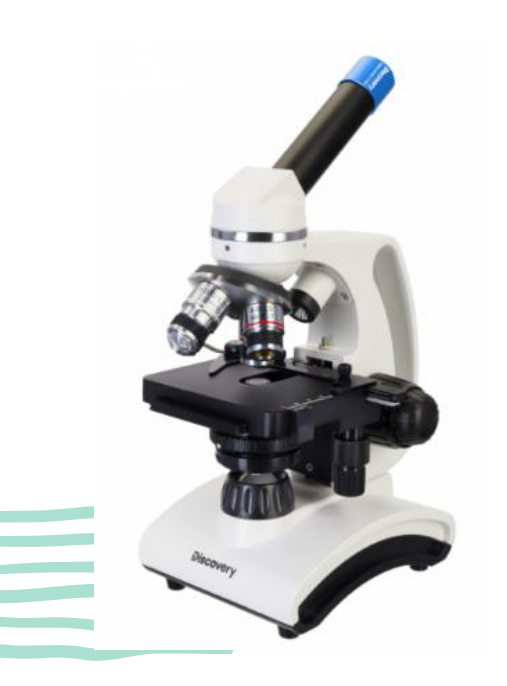

IMAGEN DIGITAL

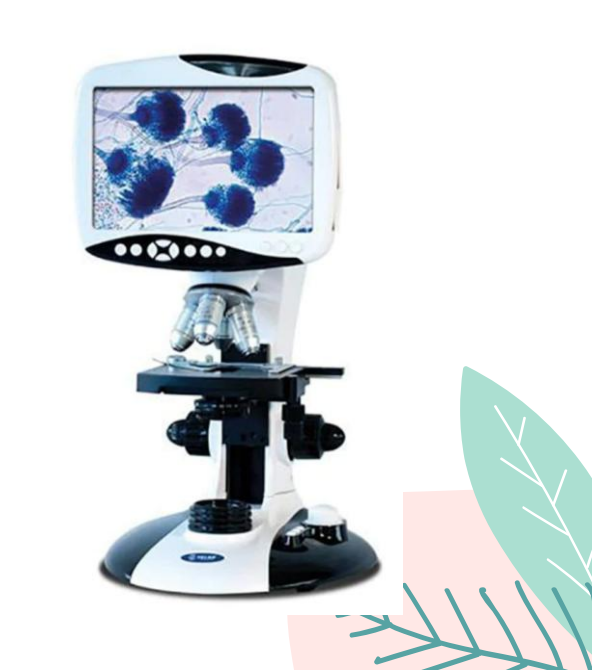

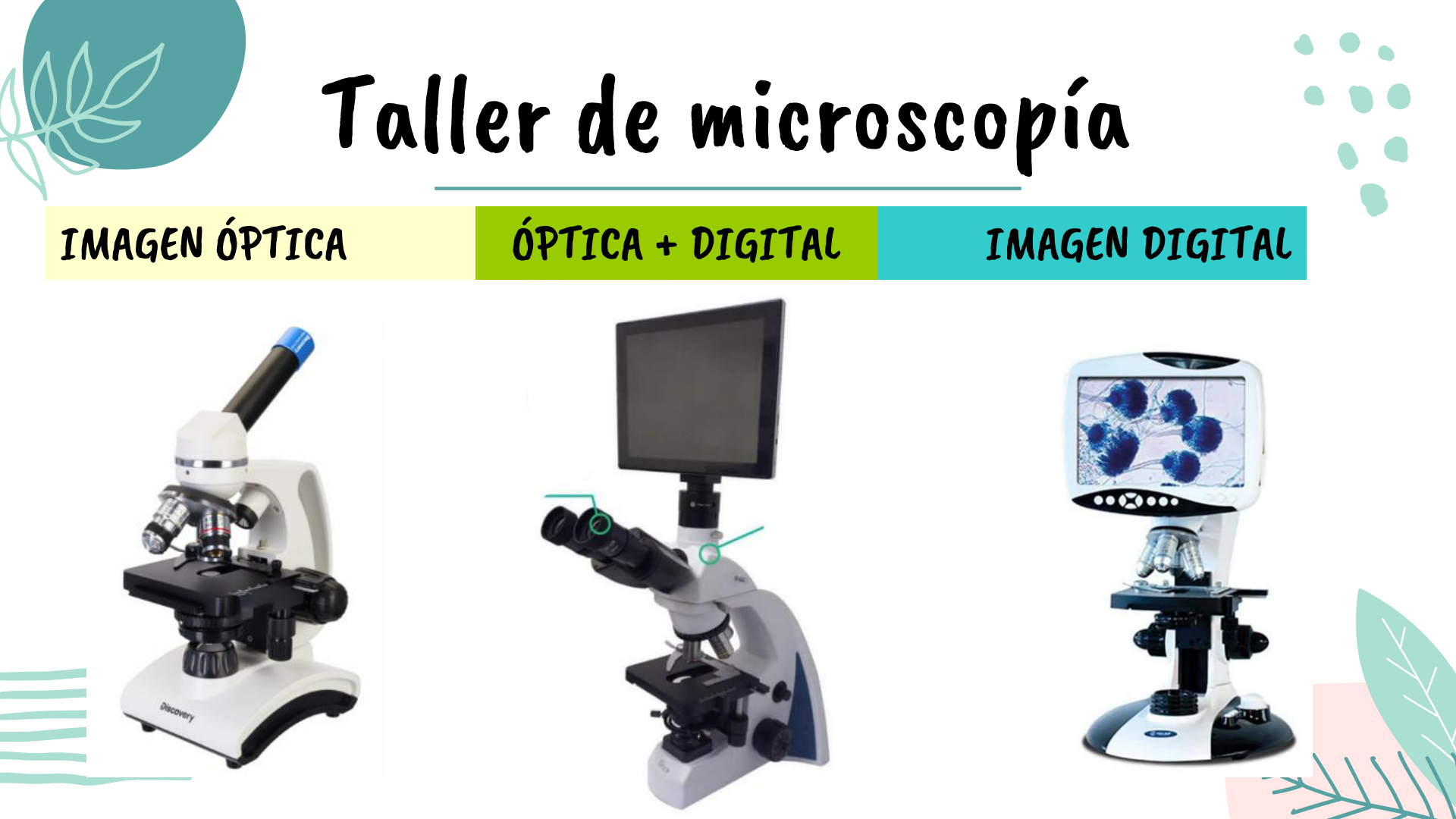

BRESSER Microscopio Digital WiFi 1080P 2L con Pantalla LCD

#### MANUAL DE INSTRUCCIONES

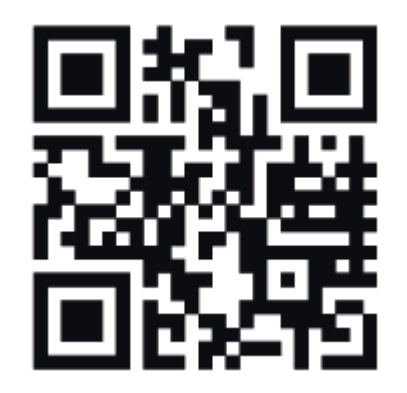

www.bresser.de/P9652100

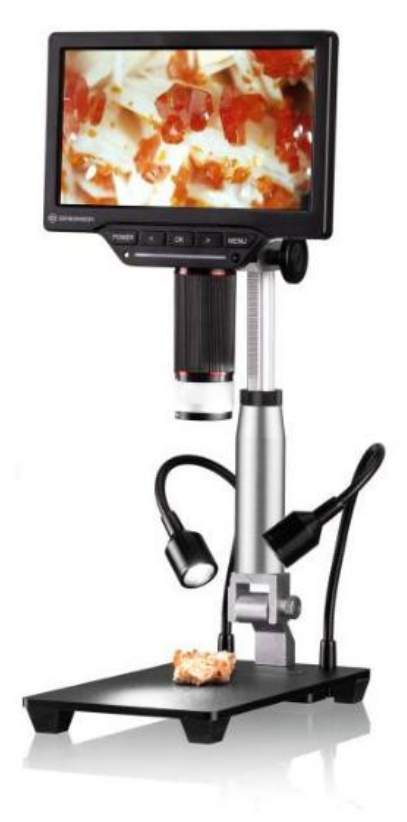

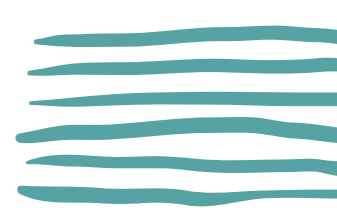

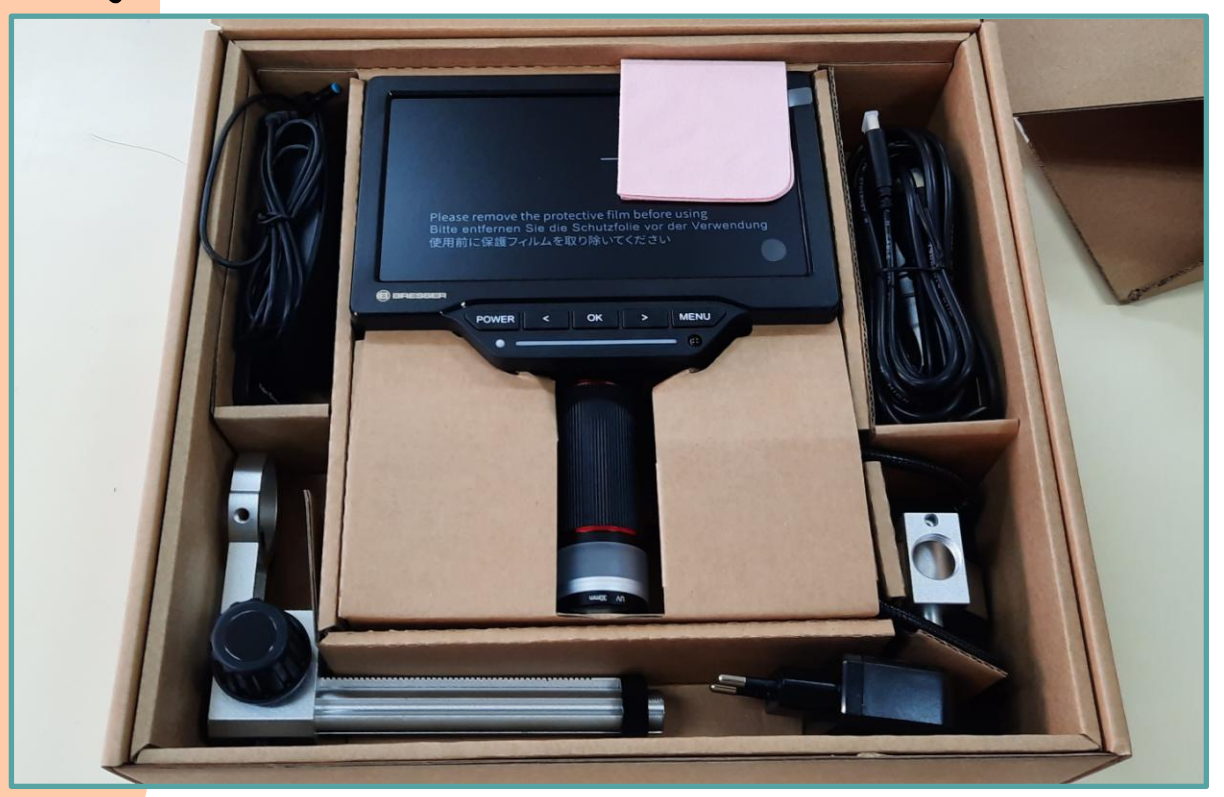

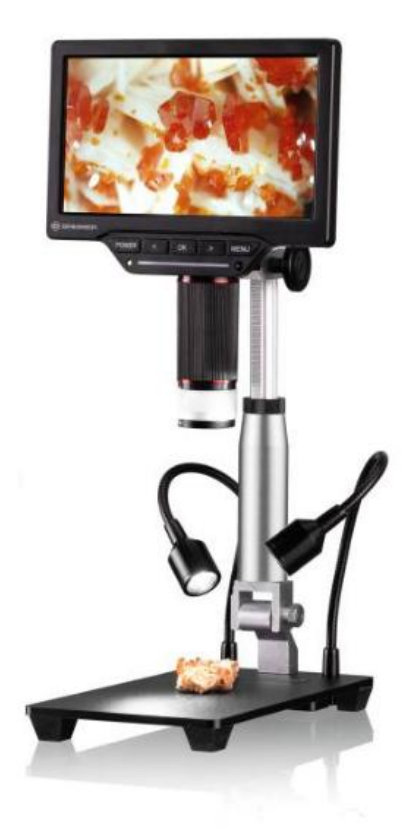

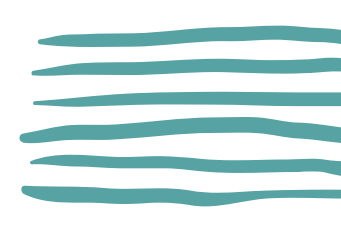

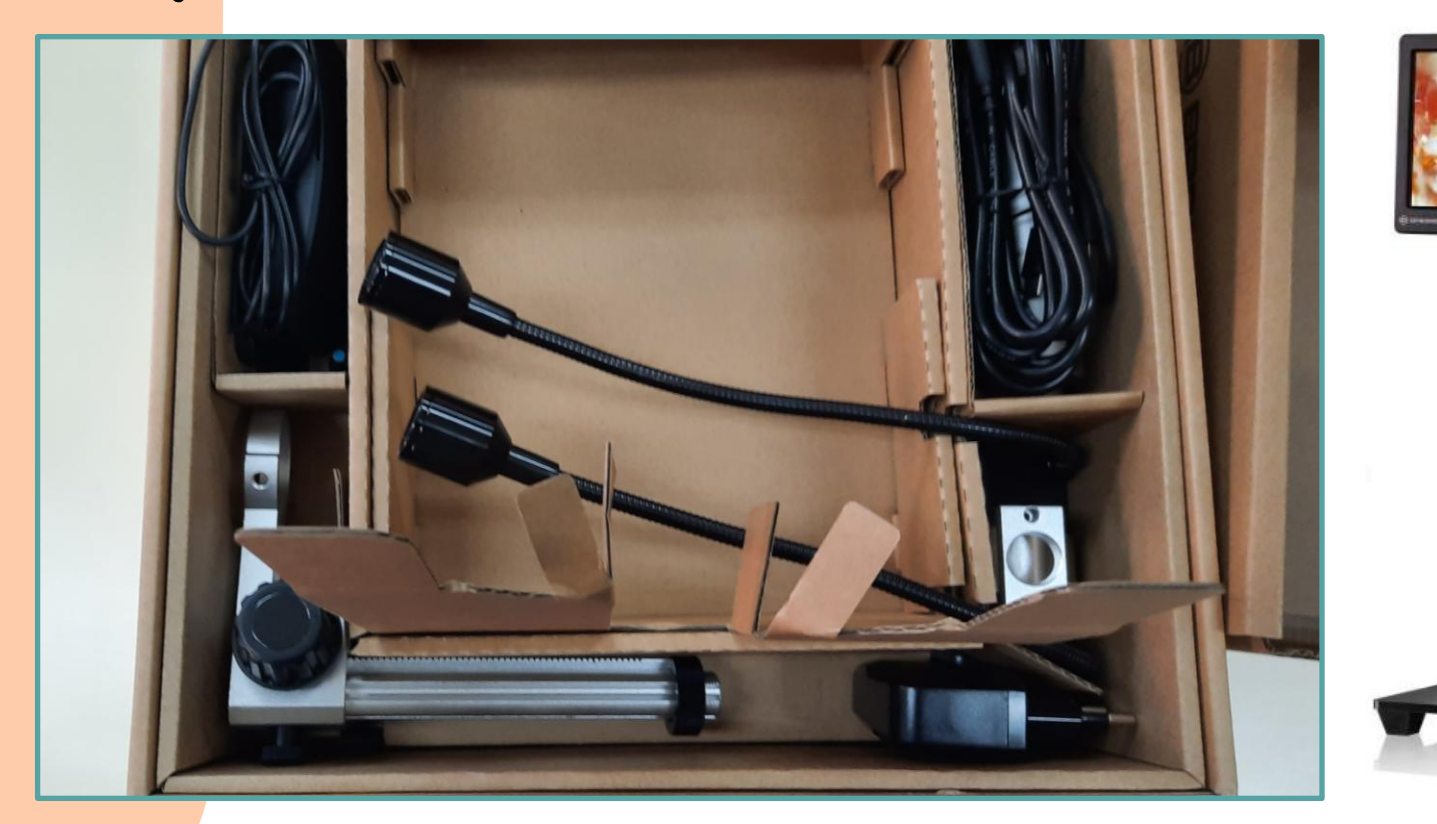

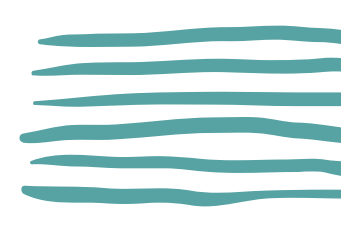

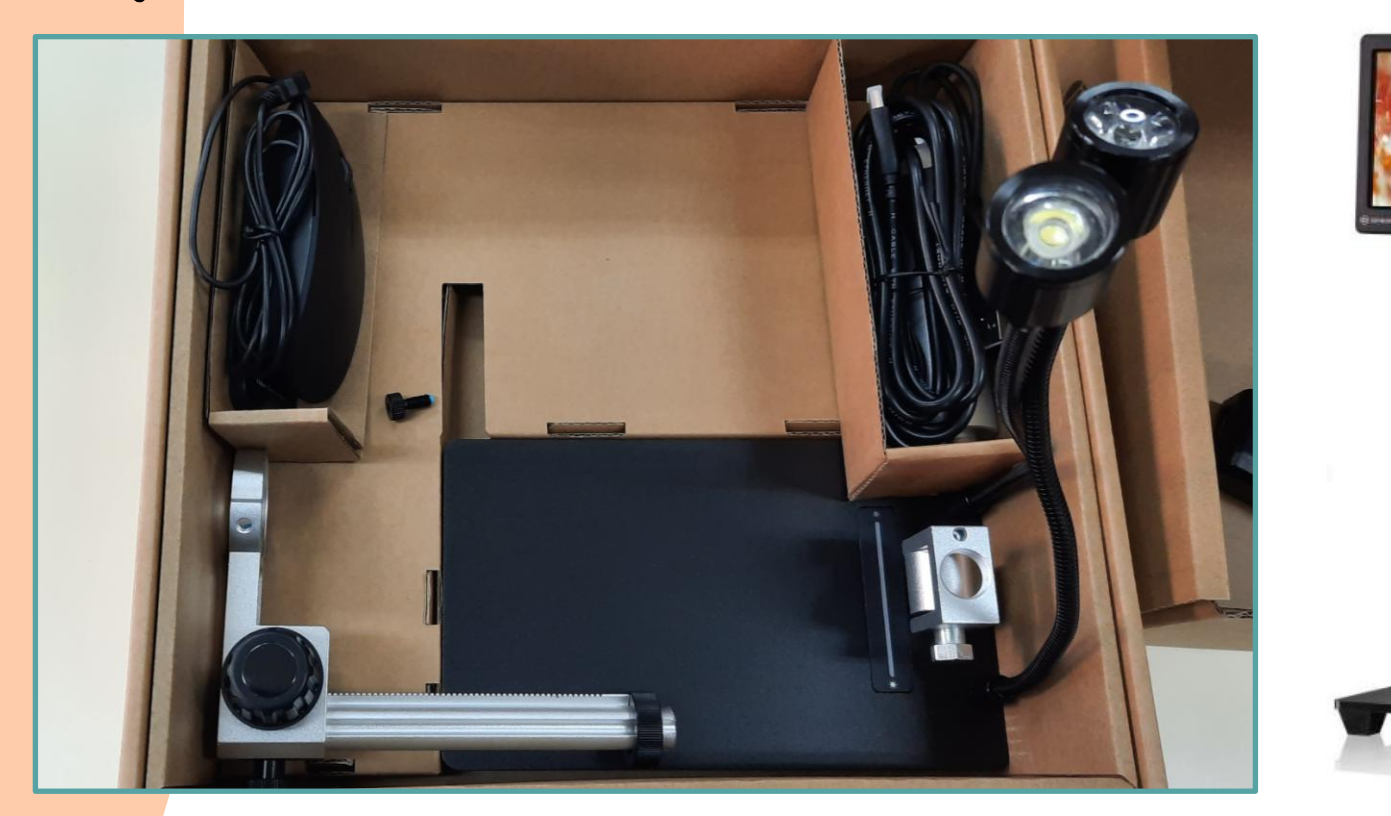

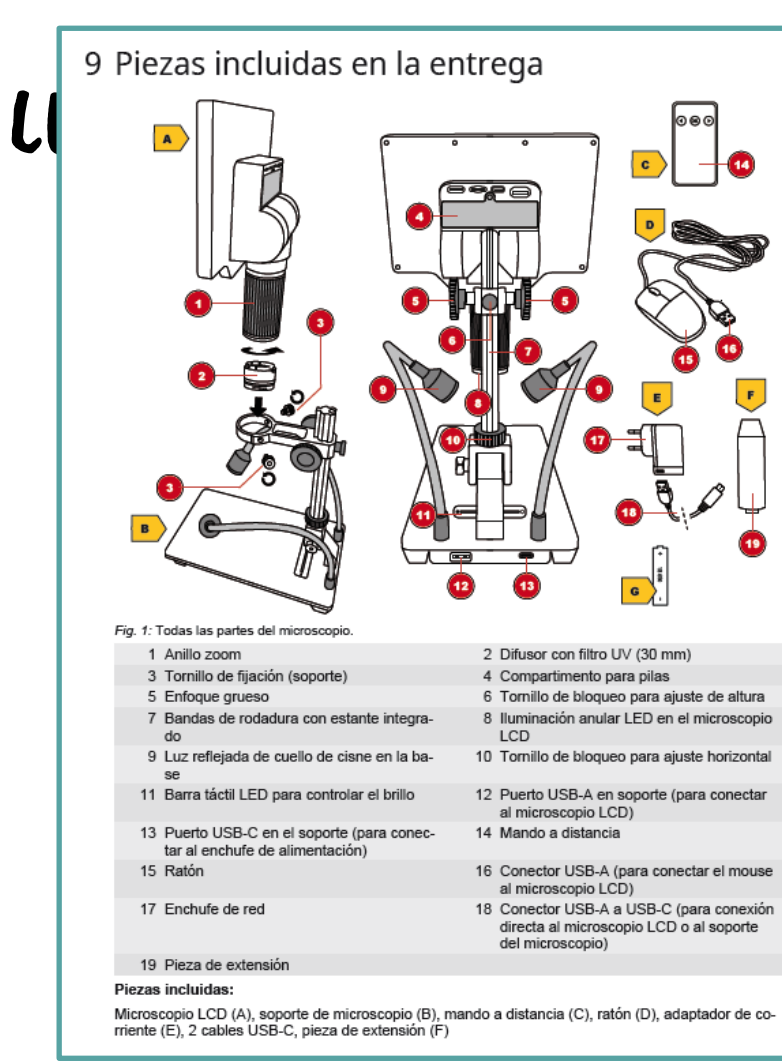

#### 80P LCD

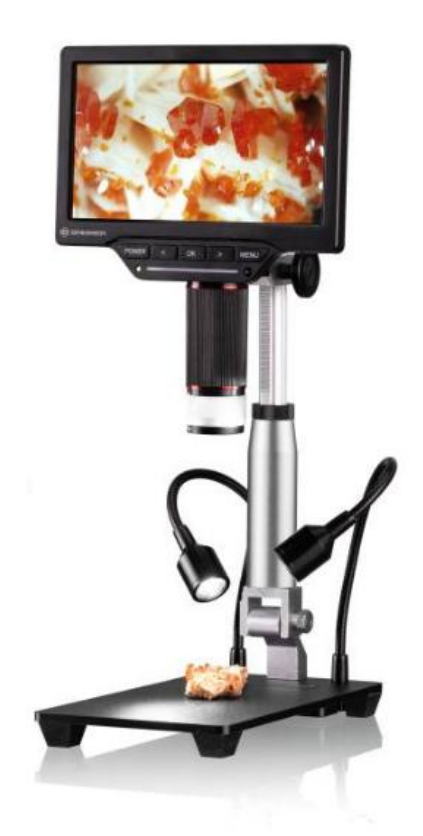

#### Montaje

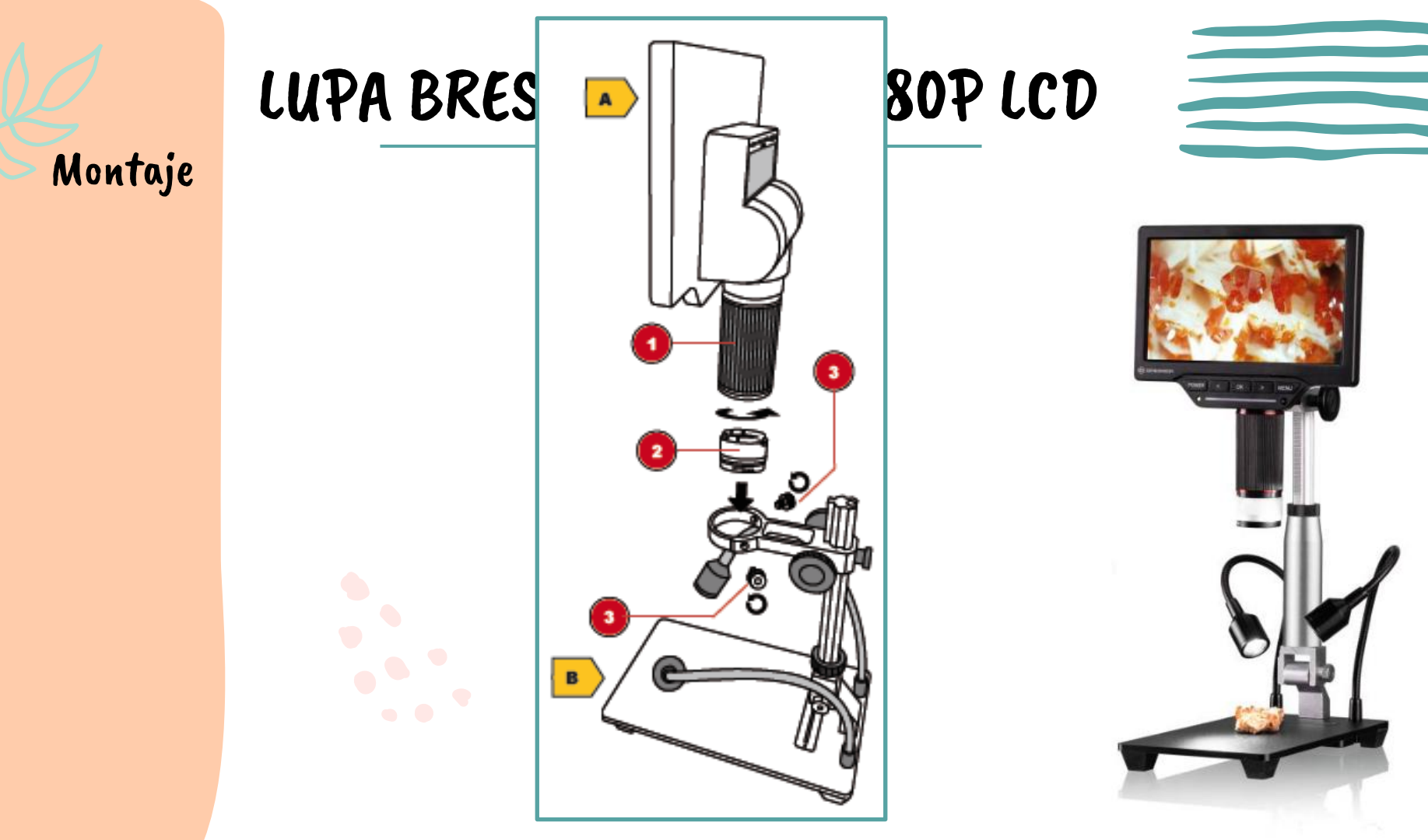

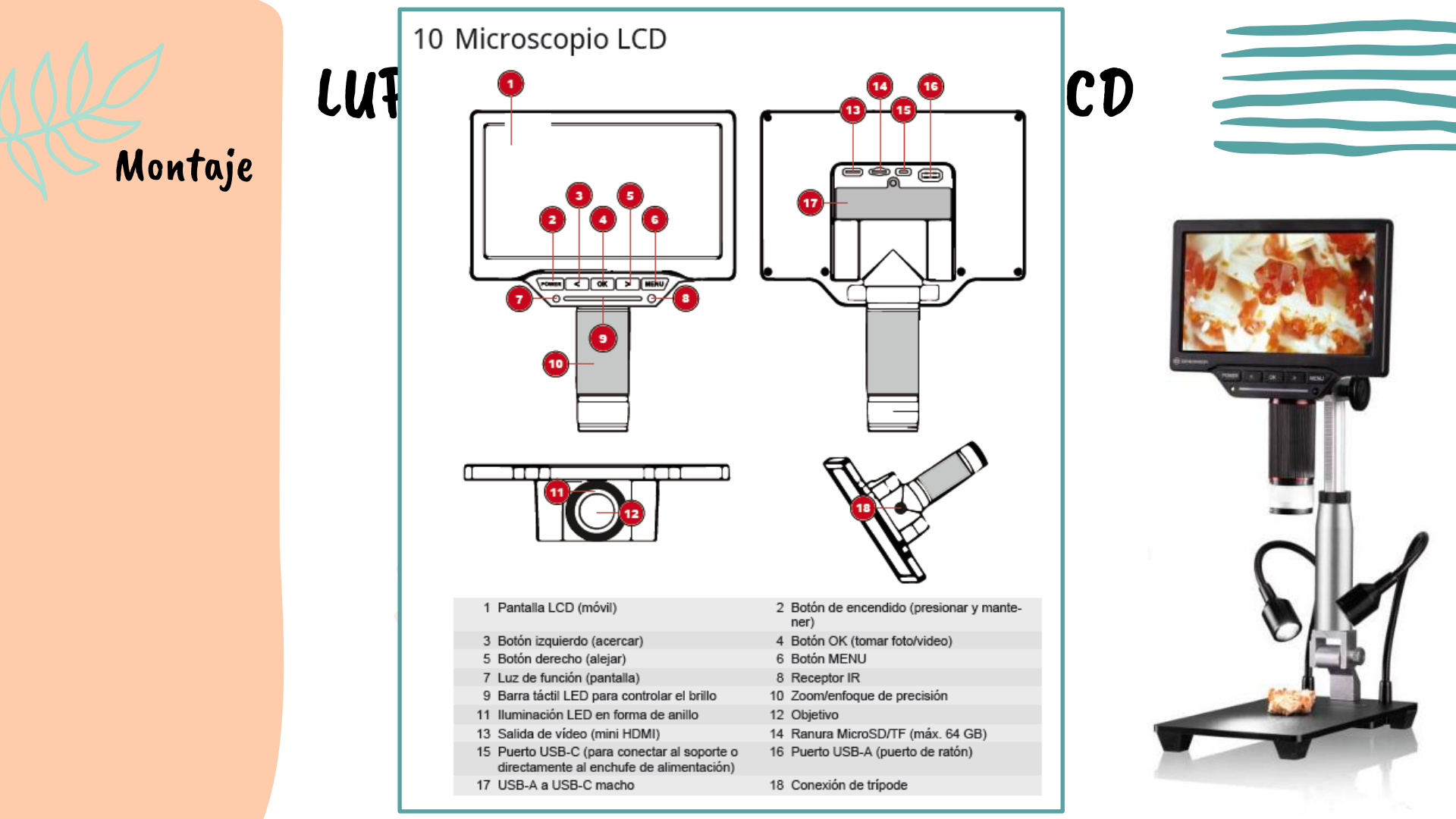

Conexión a la fuente de alimentación

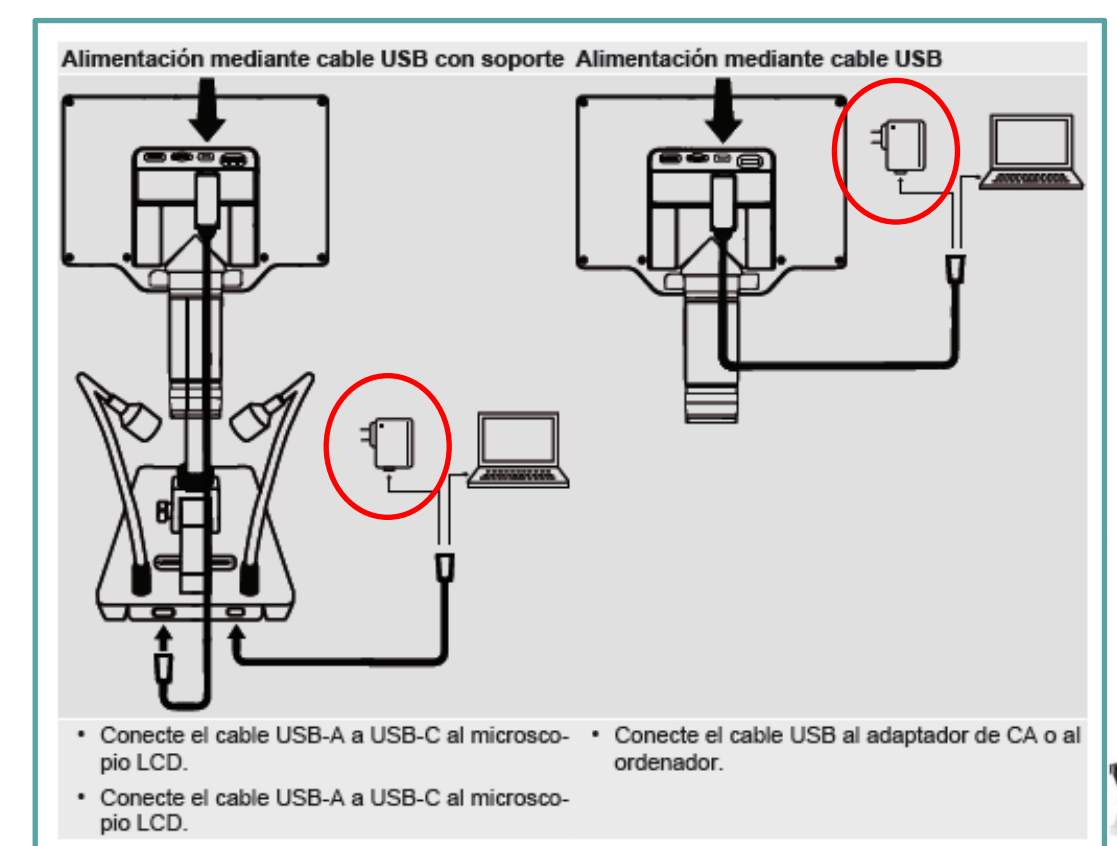

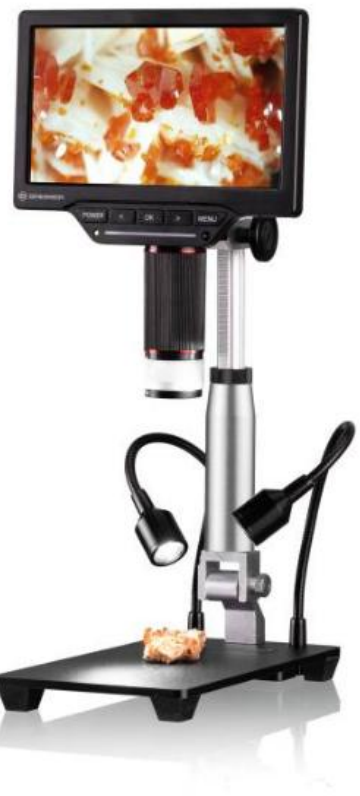

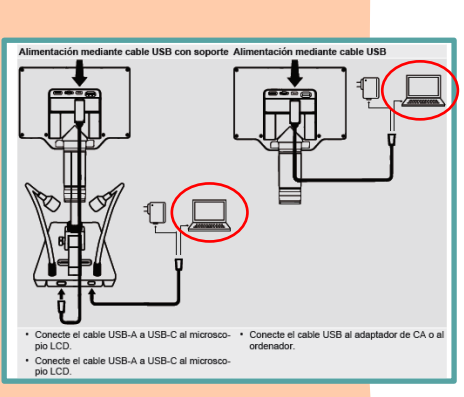

Conexión a PC

## LUPA BRESSER WI-FI 1080P LCD

- Se inserta la clavija USB-A del cable de conexión USB en un puerto USB libre del PC. Si la conexión es correcta, el LED se ilumina y la lupa digital estará lista para su uso.
- Esta conexión sirve, bien como fuente de alimentación para la lupa digital (USB UVC), bien como como dispositivo de almacenamiento masivo (USB MSDC). Ambas modalidades de uso se alternan pulsando el botón OK

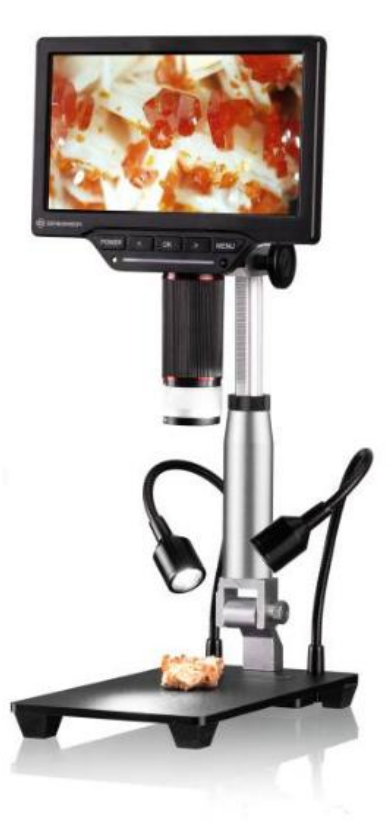

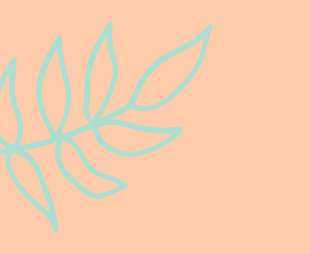

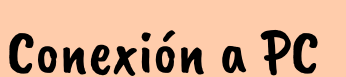

#### PERO EL PC TAMBIÉN SE PUEDE UTILIZAR COMO EXTENSIÓN DE LA LUPA DIGITAL

Esto requiere la instalación de un software capaz de reconocer la cámara digital de la lupa, por ejemplo S-EYE

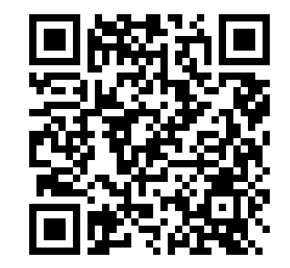

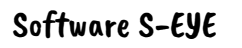

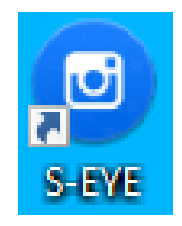

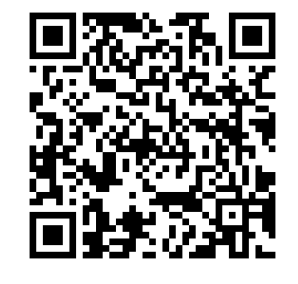

Manual S-EYE (EN)

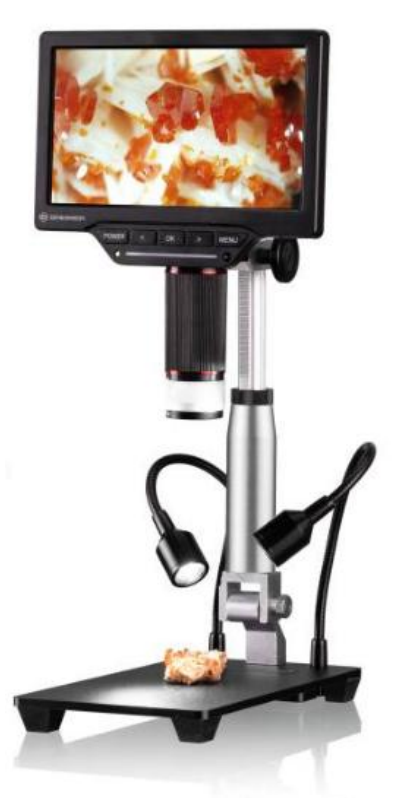

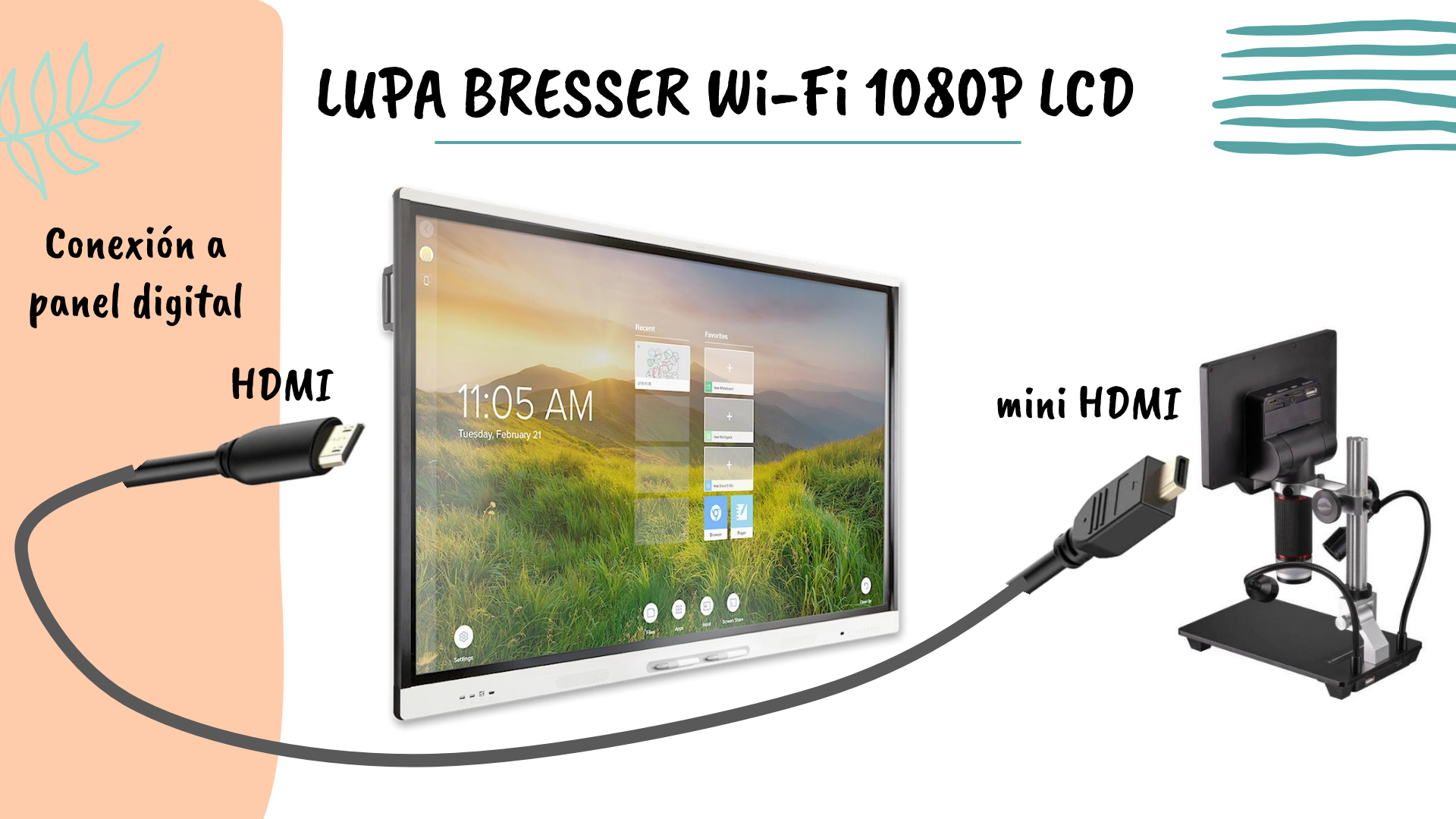

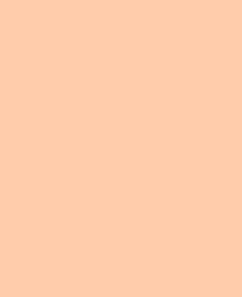

WiFi

La lupa digital proporciona una función WIFI para ver, controlar, reproducir fotos y videos a través de un teléfono inteligente/tableta.

Para poder utilizar esta funcionalidad debemos seguir los siguientes pasos:

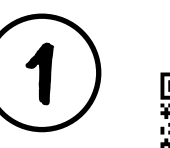

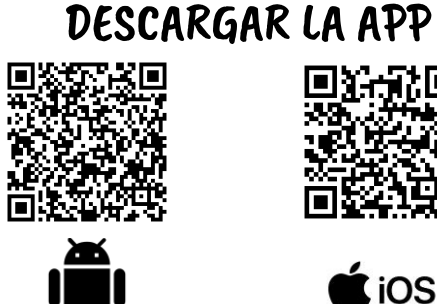

iSmart DV2

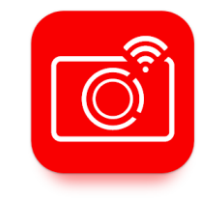

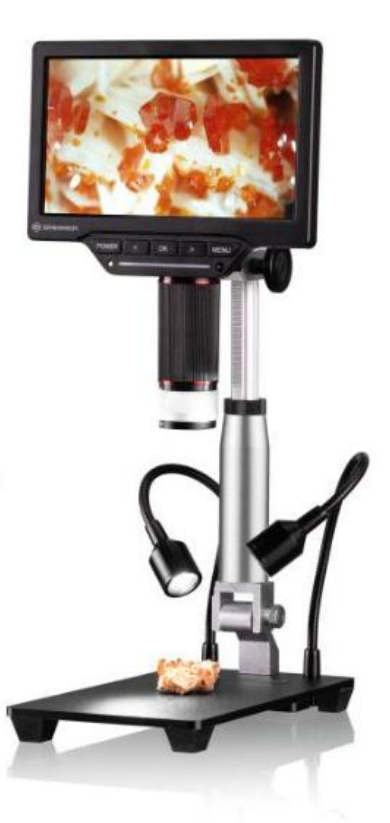

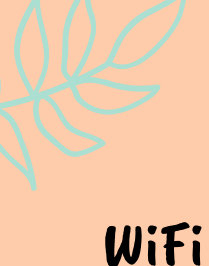

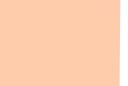

En la pantalla de la lupa seleccionar MENÚ y dentro de él pulsar OK sobre WIFI

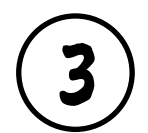

2

En el teléfono inteligente/tableta debemos conectarnos a la WiFi de la lupa: dispositivo HG700PR0\_xxxx contraseña 123456789

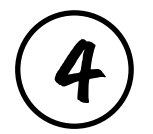

Iniciamos la aplicación <mark>iSmartDV2</mark> y seleccionamos nuestro dispostivo

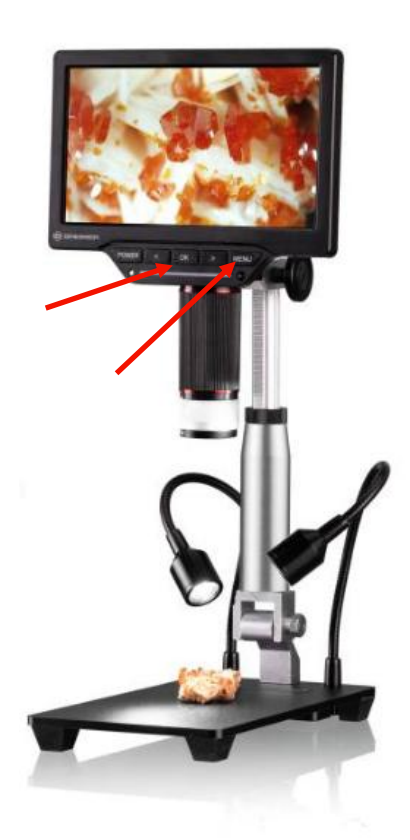

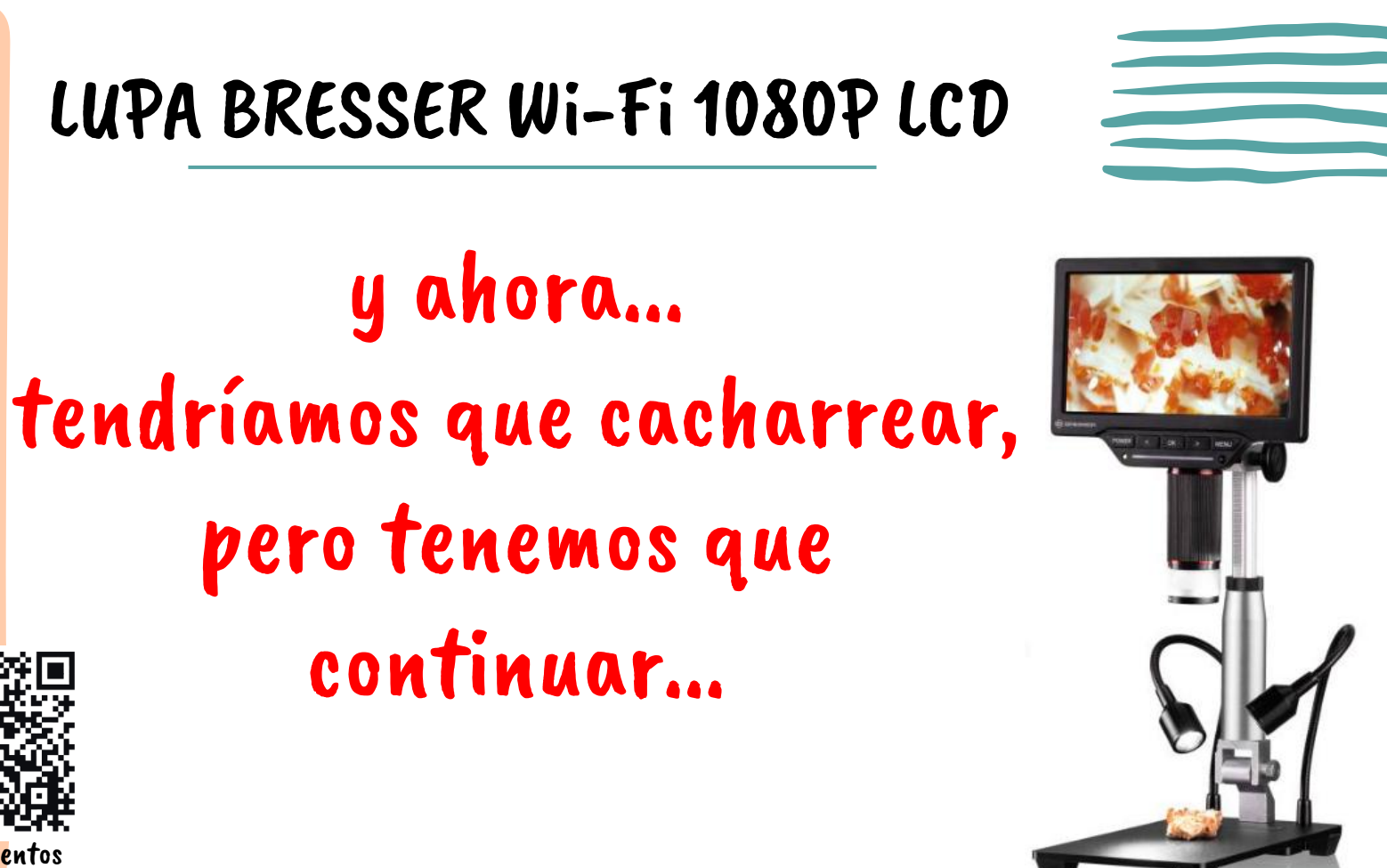

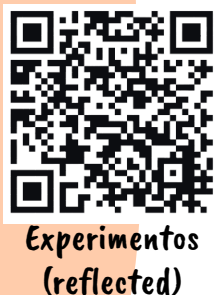

#### MANUAL DE INSTRUCCIONES

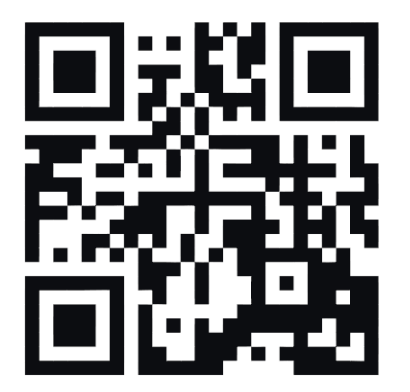

www.bresser.de/P5201020

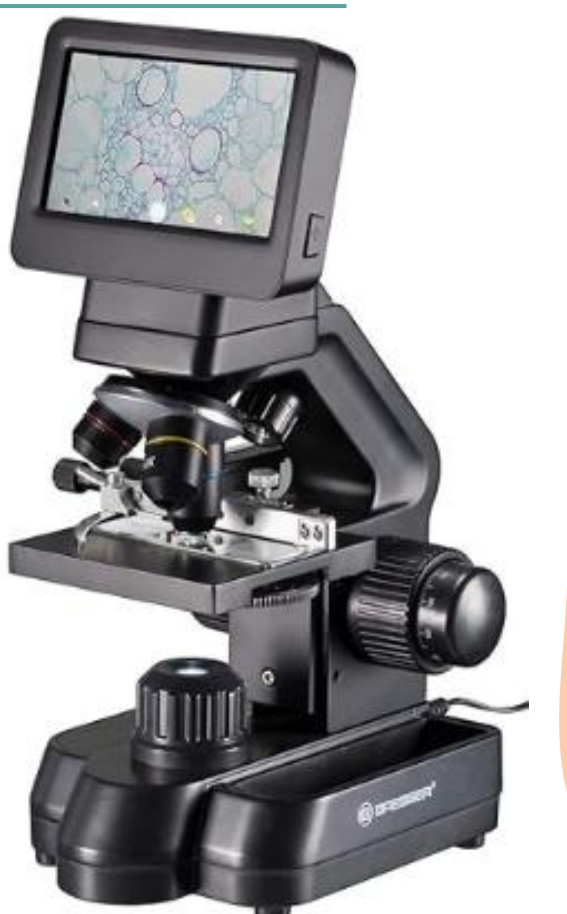

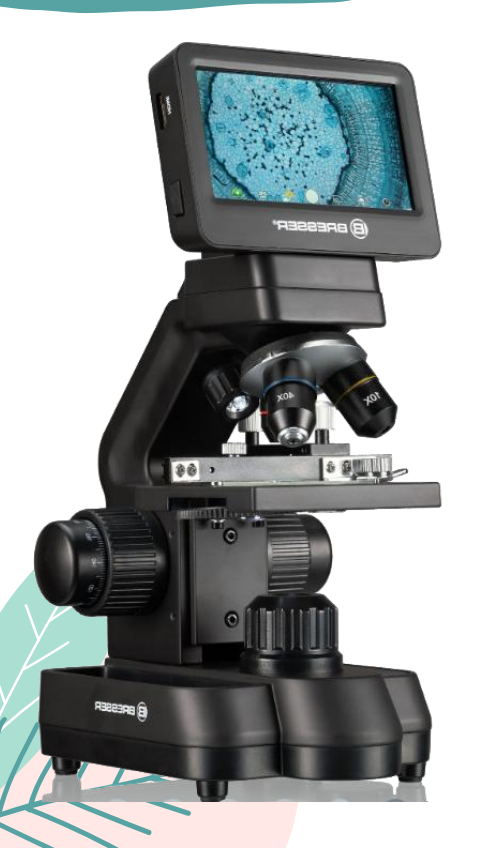

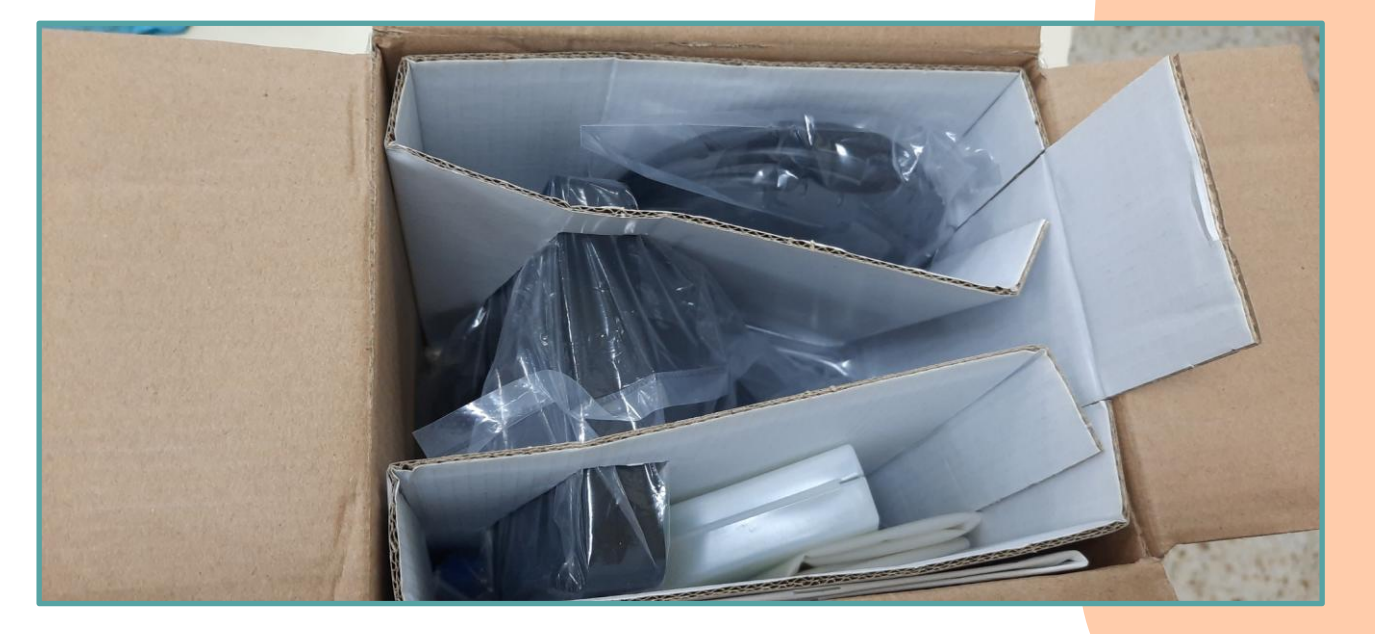

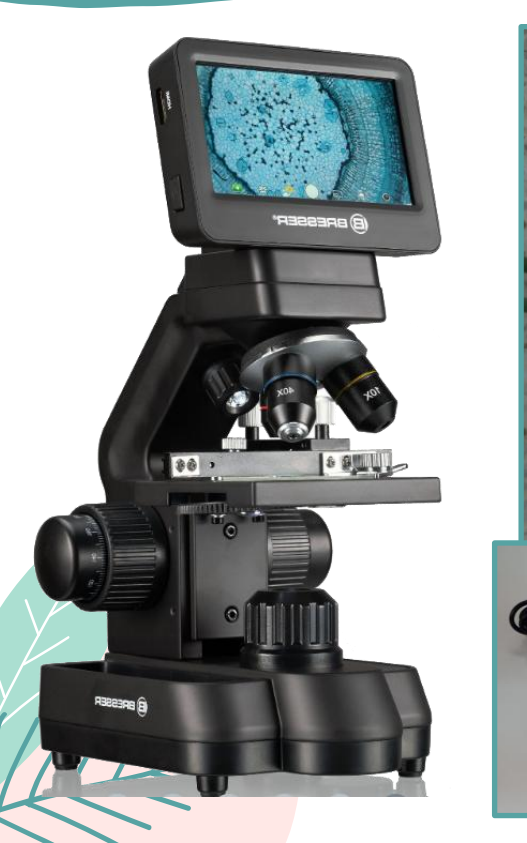

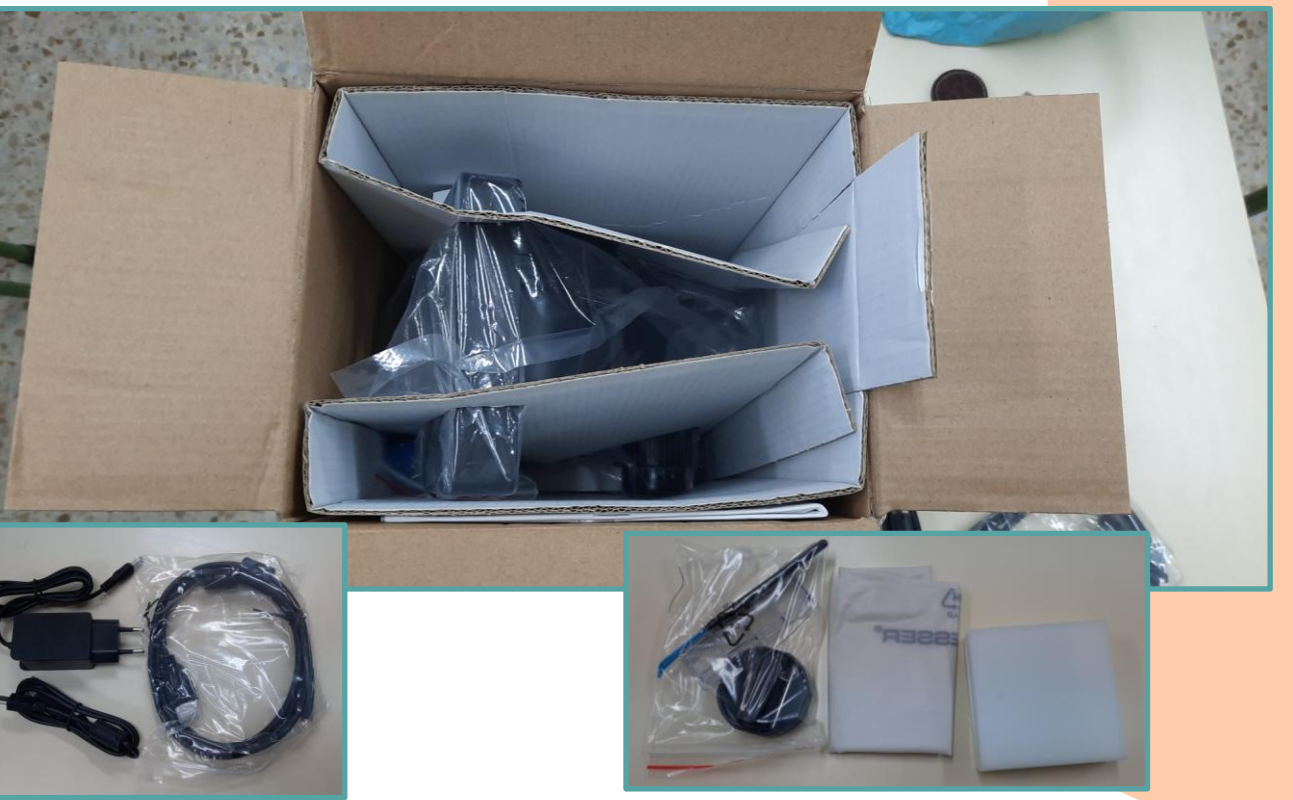

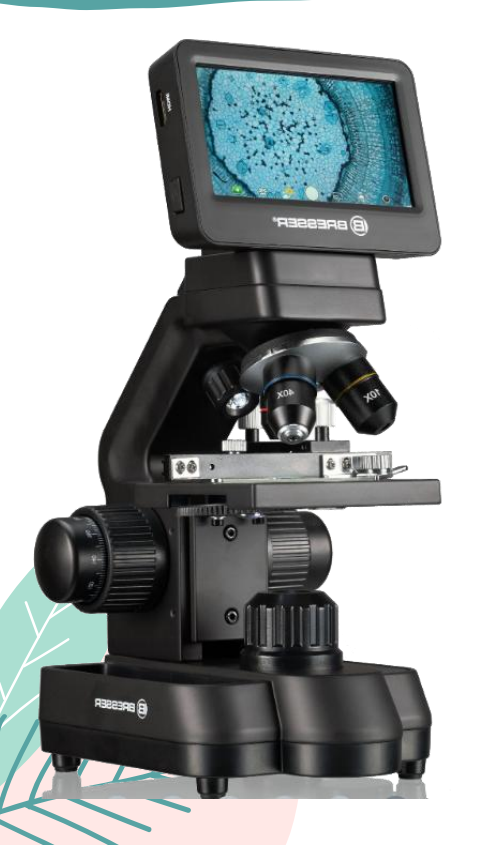

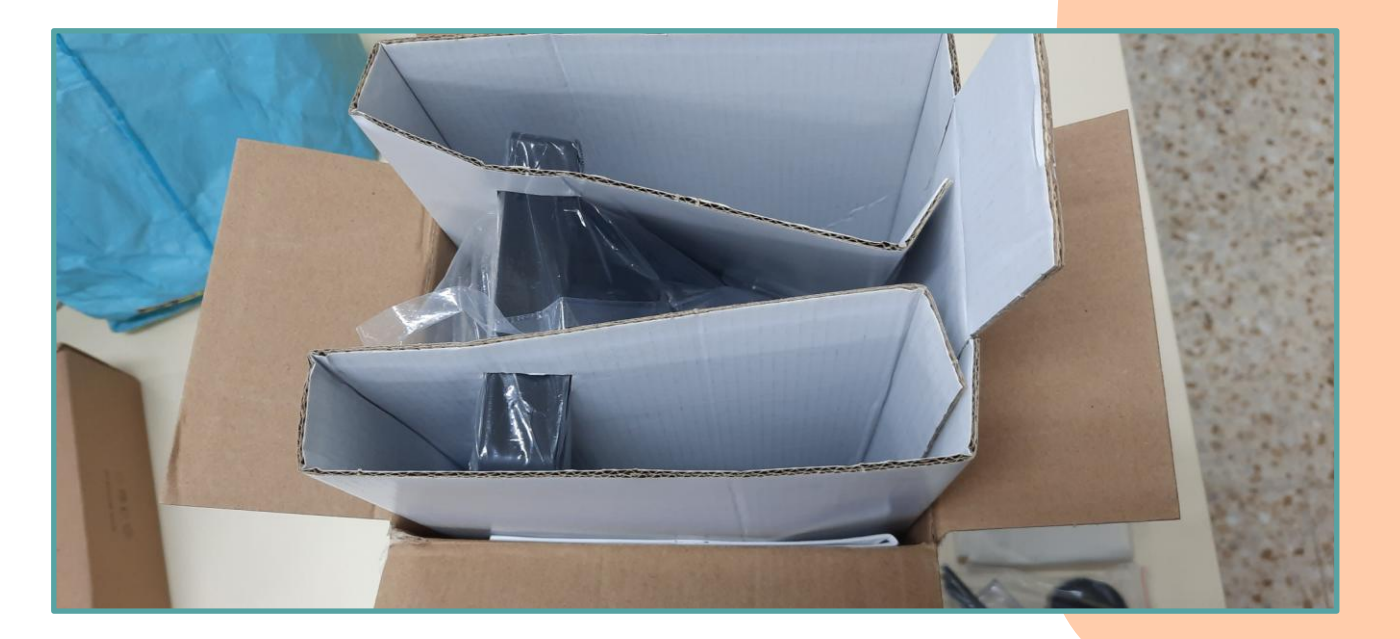

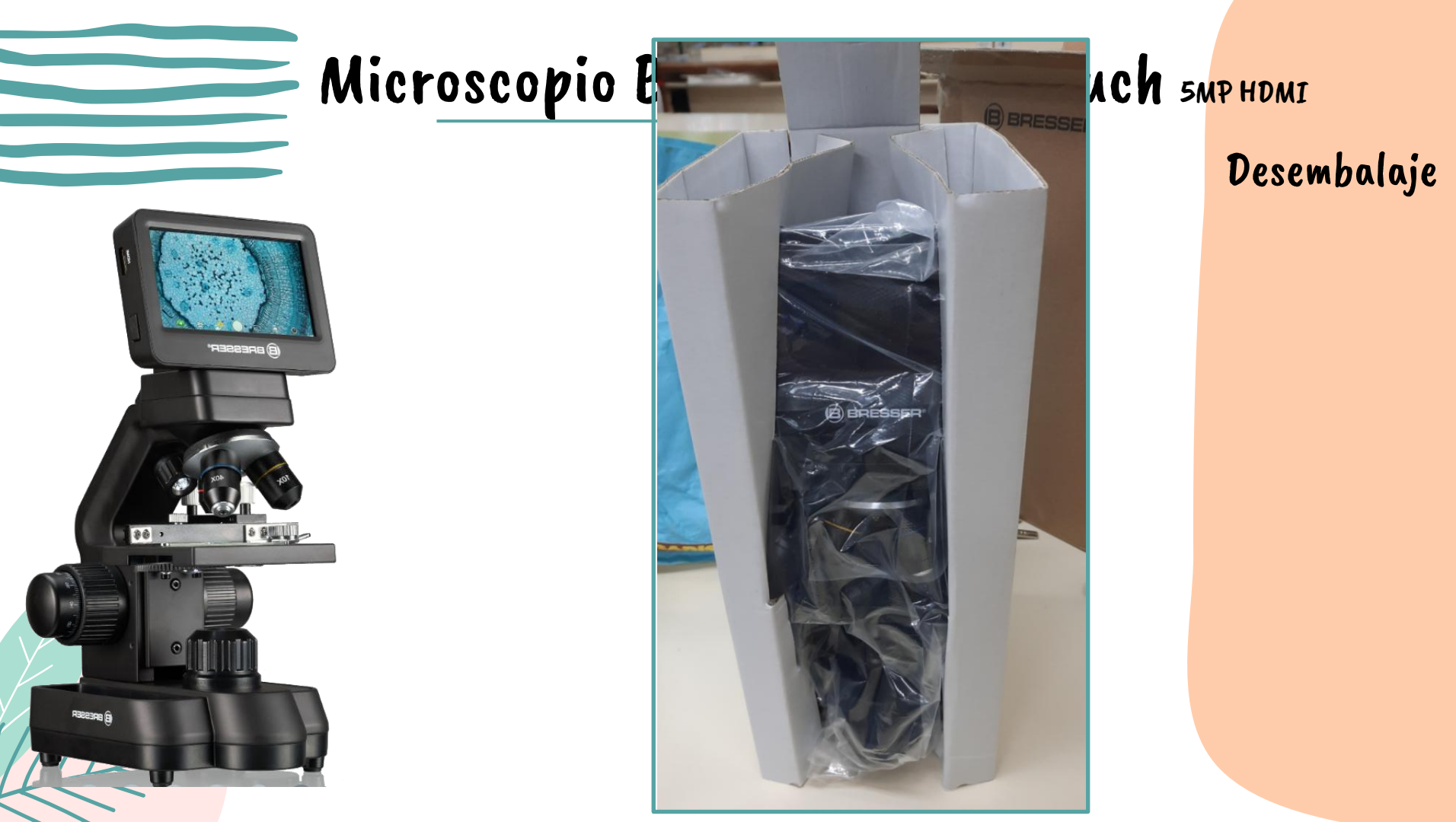

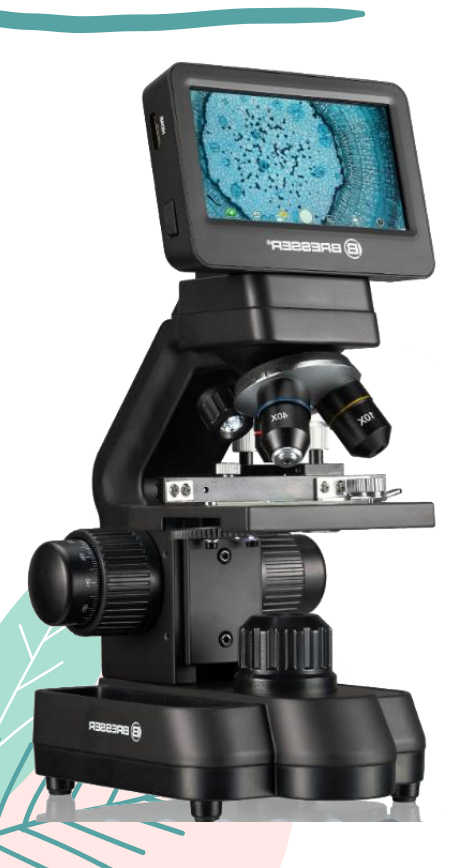

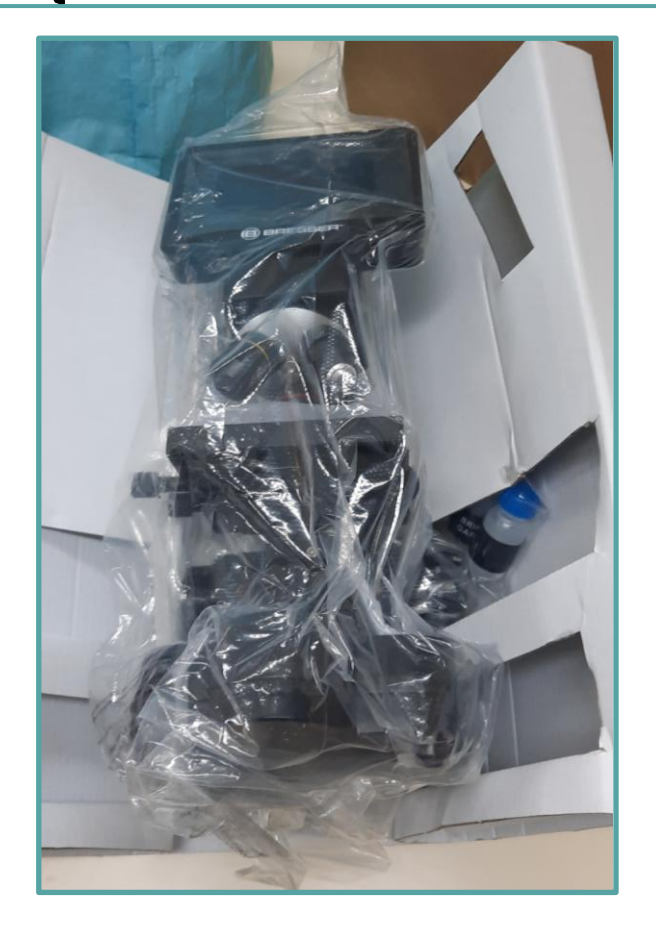

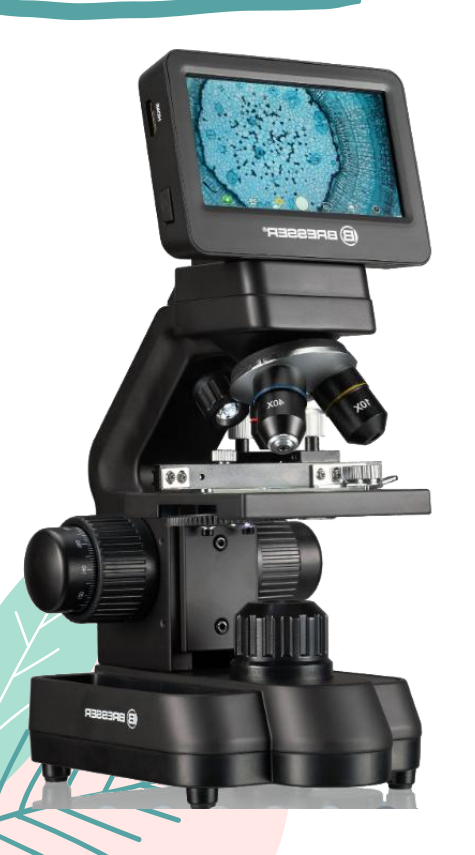

| Objetivos:                    | 4x, 10x, 40x                                                                                                    |
|-------------------------------|----------------------------------------------------------------------------------------------------|
| Aumentos*:                    | Alrededor de 30x, 78x y 290x<br>*Se refiere a la representación en<br>pantalla del microscopio                         |
| Tarjeta SD<br>(no incluida):  | Compatible con tarjetas SD y SDHC<br>de hasta 32 GB                                                                    |
| Resolución de foto:           | 2592 x 1944 Pixel                                                                                                    |
| Resolución de vídeo:          | 1280 x 720 Pixel (60 fps)<br>1920 x 1080 Pixel (30 fps)                                                                |
| Resolución de<br>la pantalla: | 853 x 480 Pixel                                                                                                    |
| Suministro de energía:        | Salida: 5V/2000 mA<br>Enchufe: exterior 5,5 mm, interior<br>2,1 mm<br>Polaridad: + en el medio / - fuera<br>(-)-(o-(+) |

#### Datos técnicos

## Microscopio Bresser B

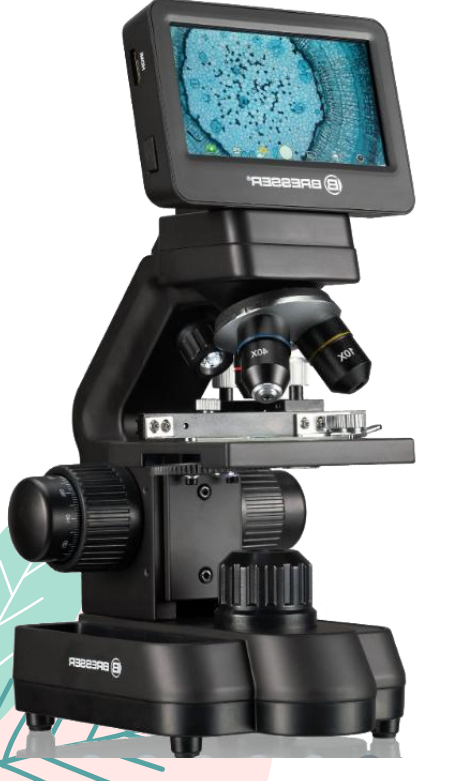

#### Descripción de las piezas (Fig. 1)

- Pantalla
- Botón de encendido / apagado de la pantalla
- 8 Revolver giratorio
- Objetivos intercambiables con diferentes aumentos
- Mesa trabajo microscopio
- Iluminación por transmisión de luz LED
- Fuente de alimentación
- 8 Rueda de filtros de color
- Ocompartimiento para objetos pequeños
- Rueda de enfoque
- O Conexión entrada fuente de alimentación
- Ranura para tarjeta SD, máx. 32 GB
- Conexión Mini USB
- Puerto HDMI
- **1** Iluminación LED de luz incidente
- Pinzas
- Rueda para las pinzas
- 1 Movimiento de la platina hacia adelante/atrás
- Ø Movimiento de la platina hacia la izquierda/derecha
- Interruptor de encendido / apagado con regulador integrado para iluminación de luz incidente
- Interruptor de encendido / apagado con regulador integrado para iluminación de luz transmitida

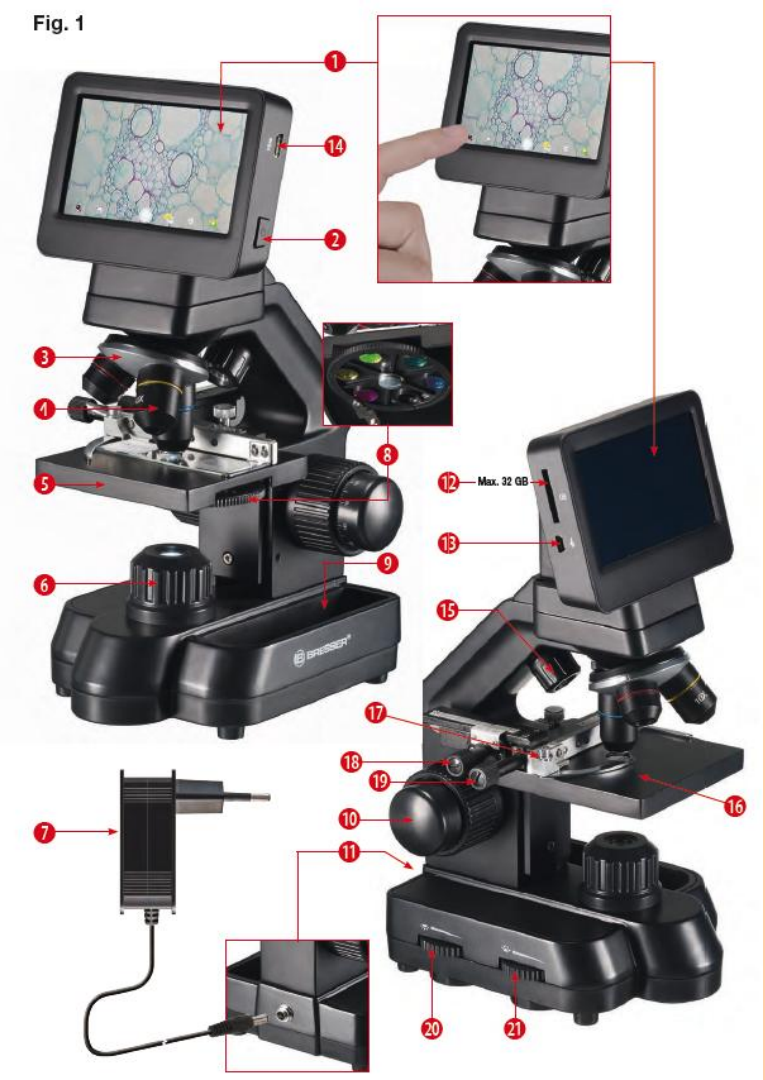

Conexión a PC

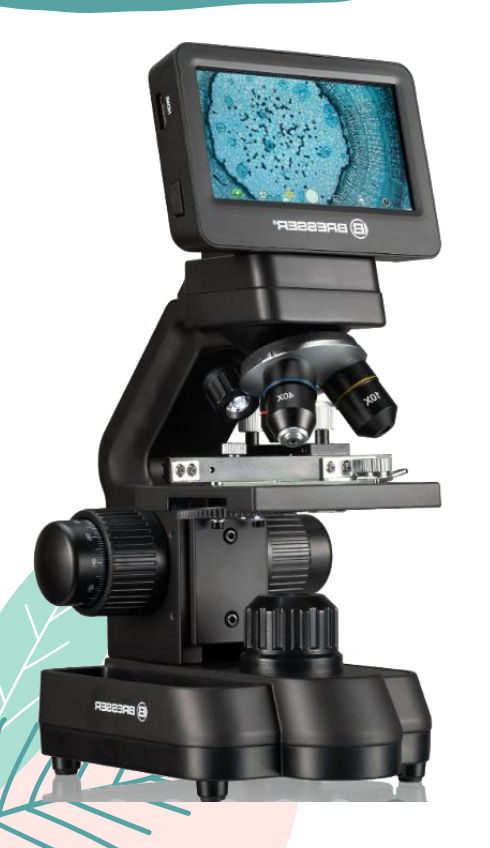

Se establece a través del cable USB

Únicamente sirve para acceder al contenido almacenado en la tarjeta SD

; NO PERMITE VER LA IMAGEN EN LA PANTALLA DEL ORDENADOR !

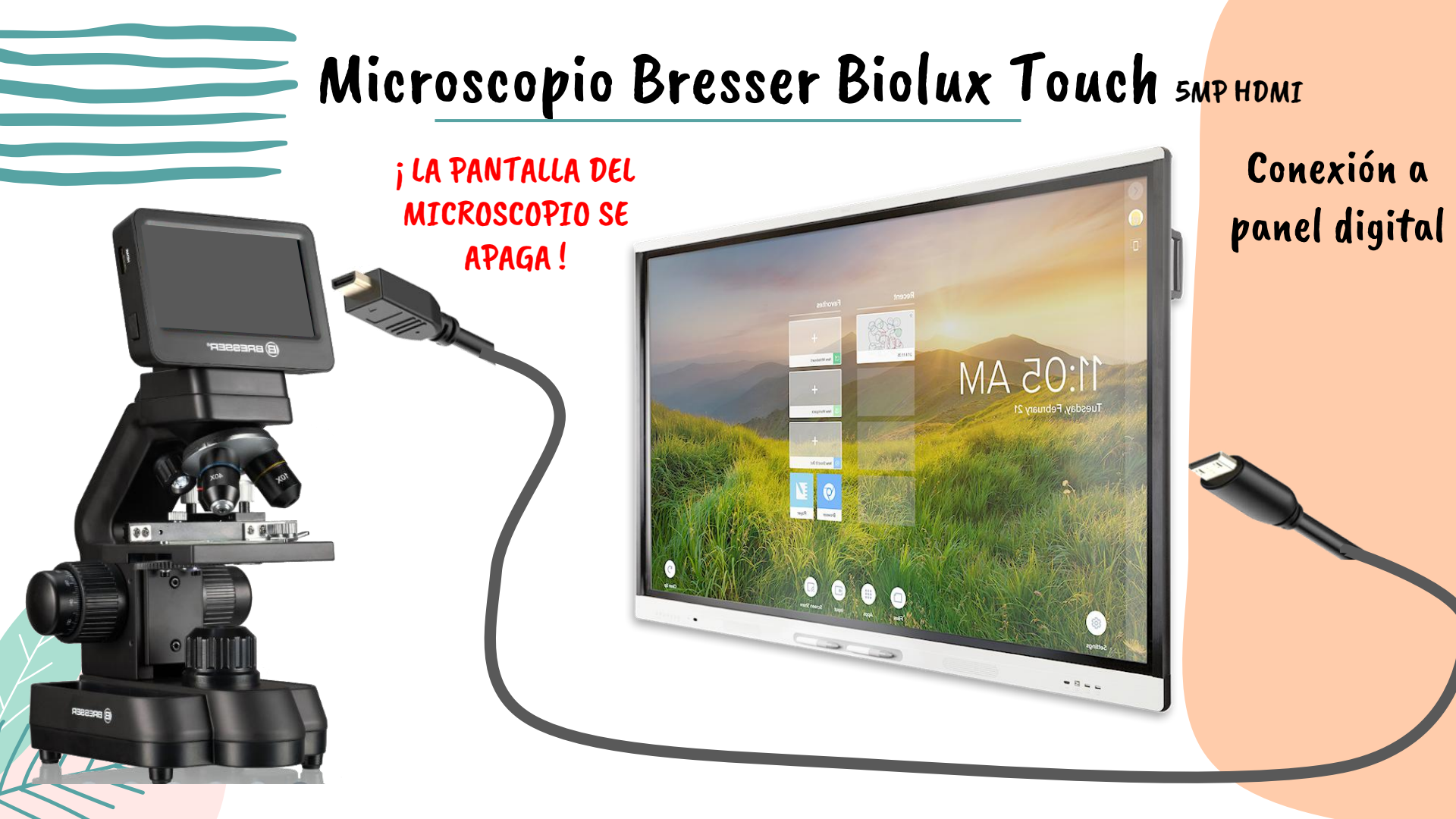

|           | C Datum drucken OFF Datum / Uhrzeit | 60 |     | Pantalla tácti<br>CONFIGURACIÓN                                                                                                    |
|-----------|-------------------------------------|----|-----|----------------------------------------------------------------------------------------------------|
|           | Sprache DE                          | Co | nfi | guración (Fig. 2, C)                                                                                                    |
| Beese (B) | Formatieren                         | C  | 1   | Visualización de la fecha en la imagen, entrada/<br>salida suave<br>Ajuste: OFF, solo fecha, fecha/hora                                                                                                    |
|           | G G                                 | C  | 2   | <b>Fecha / hora, entrada</b><br>Línea 1: Configuración de la fecha y la hora (sistema<br>de 24 horas)<br>Línea 2: Configuración del formato de la fecha: AAAA/<br>MM/DD, DD/MM/AAAA, MM/DD/AAAA                             |
|           |                                     | C  | 3   | <b>Idioma</b><br>Disponible en: Inglés, chino (simplificado), chino (tra-<br>dicional) y alemán                                                                                                    |
|           | j NO ESTÁ EN<br>ESPAÑOL !           | C  | 4   | Formateo de la tarjeta SD<br>Aquí se formatea la tarjeta SD. Confirme con Sí o No.<br>Si selecciona Sí, se borrarán todos los datos de la<br>tarjeta SD.<br>Si la tarjeta SD se va a usar en un PC, seleccione<br>"FAT 32". |
|           |                                     | С  | 5   | Confirma el ajuste seleccionado                                                                                                    |
|           |                                     | С  | 6   | Vuelve a la vista general                                                                                                    |
|           |                                     |    |     |                                                                                                    |

. 66

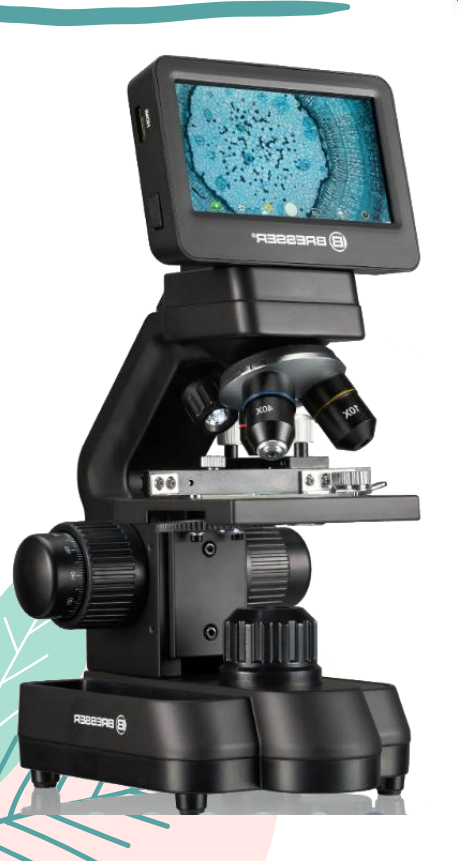

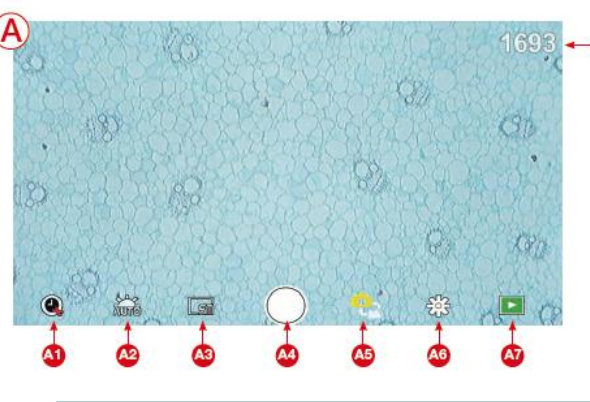

#### Modo fotografía (Fig. 2, A)

- A1 **Grabación automática** Seleccione un intervalo de tiempo (minutos:segundos) para que las fotos se tomen automáticamente. Presione el botón Shutter para detener la grabación automática.
- A2 Balance de blancos Auto (por defecto, luz de día soleado, luz de día nublado, luz artificial, lámpara fluorescente)
- A3 Resolución fotográfica de 5 MP (2592 x 1944 píxeles)
- A4 Disparador
- Toma una foto
- A5 Cambia entre el modo de foto y modo de vídeo
- A6 Configuración

#### Pantalla táctil MODO FOTO

#### Acceso a la tarjeta SD Aquí es donde se muestran todas las fotos y vídeos que ha tomado. Puede ver el número en la esquina superior derecha. Al deslizar con un dedo, puede ir hacia atrás o hacia adelante.

Los vídeos se reproducen pulsando "Reproducir". Las fotos se pueden ampliar separando dos dedos sobre la pantalla (máx. 8x). En la vista ampliada, puede mover el área visible.

Menú:

Α7

Esta función permite proteger o eliminar fotos/vídeos. En "Proteger" puede elegir entre: "Proteger uno" (foto/vídeo actual), "Proteger todos" o "Desbloquear todos".

En "Borrar" puede borrar una o todas las fotos/ vídeos.

Haga clic en "Atrás" para volver a la imagen en vivo. NOTA: Si formatea la tarjeta SD, las imágenes/vídeos guardados se eliminarán.

A8 **Muestra el número de imágenes disponibles todavía** Indica el número de fotografías que aún puede tomar conforme al espacio disponible en la tarjeta. (La reducción de la visualización puede variar dependiendo de cada imagen).

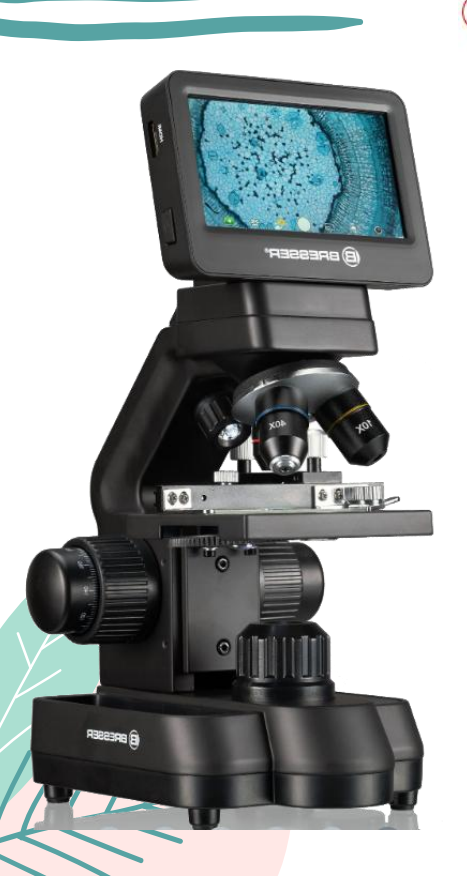

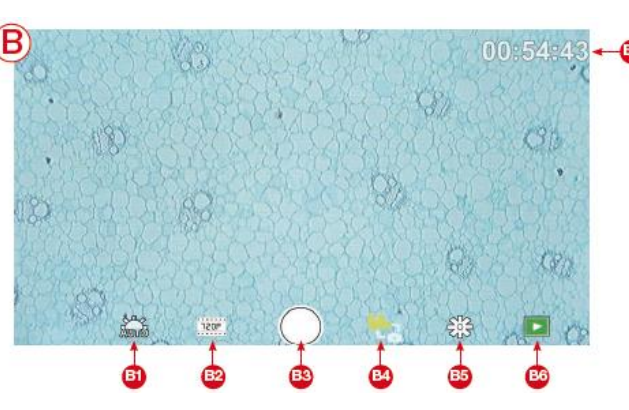

| Modo vídeo (Fig. 2, B) |                                                                                                    |  |  |  |
|------------------------|----------------------------------------------------------------------------------------------------|--|--|--|
| B1                     | Balance de blancos de vídeo<br>Vea "A2".                                                                                                    |  |  |  |
| B2                     | <b>Resolución de vídeo</b><br>Selecciona entre 720P (60 fps) y 1080P (30 fps)<br>Para las grabaciones de 720P, se utiliza casi toda la<br>superficie del sensor. Para las grabaciones de 1080P,<br>se muestra la sección correspondiente (comenzando<br>en la parte inferior izquierda del campo visible). |  |  |  |
| B3                     | <b>Disparador</b><br>Inicia o detiene una grabación de vídeo                                                                                                    |  |  |  |
| B4                     | Cambia entre el modo de vídeo y el modo de foto                                                                                                    |  |  |  |
| B5                     | Configuración                                                                                                    |  |  |  |
| B6                     | Acceso a la tarjeta SD<br>Vea "A7".                                                                                                    |  |  |  |
| B7                     | Muestra el tiempo de grabación de vídeo todavía dis-<br>ponible                                                                                                    |  |  |  |

Pantalla táctil

MODO VÍDEO

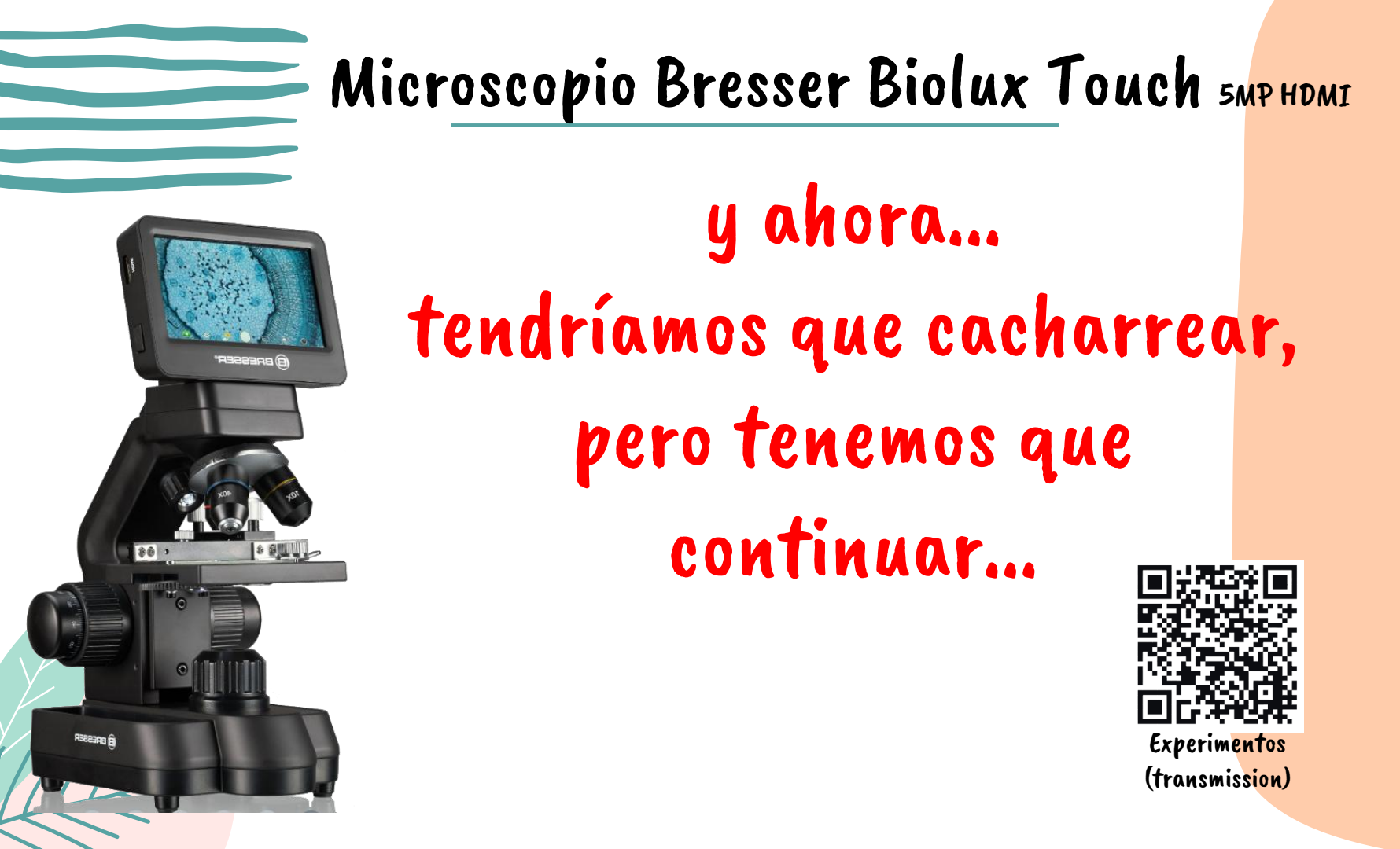

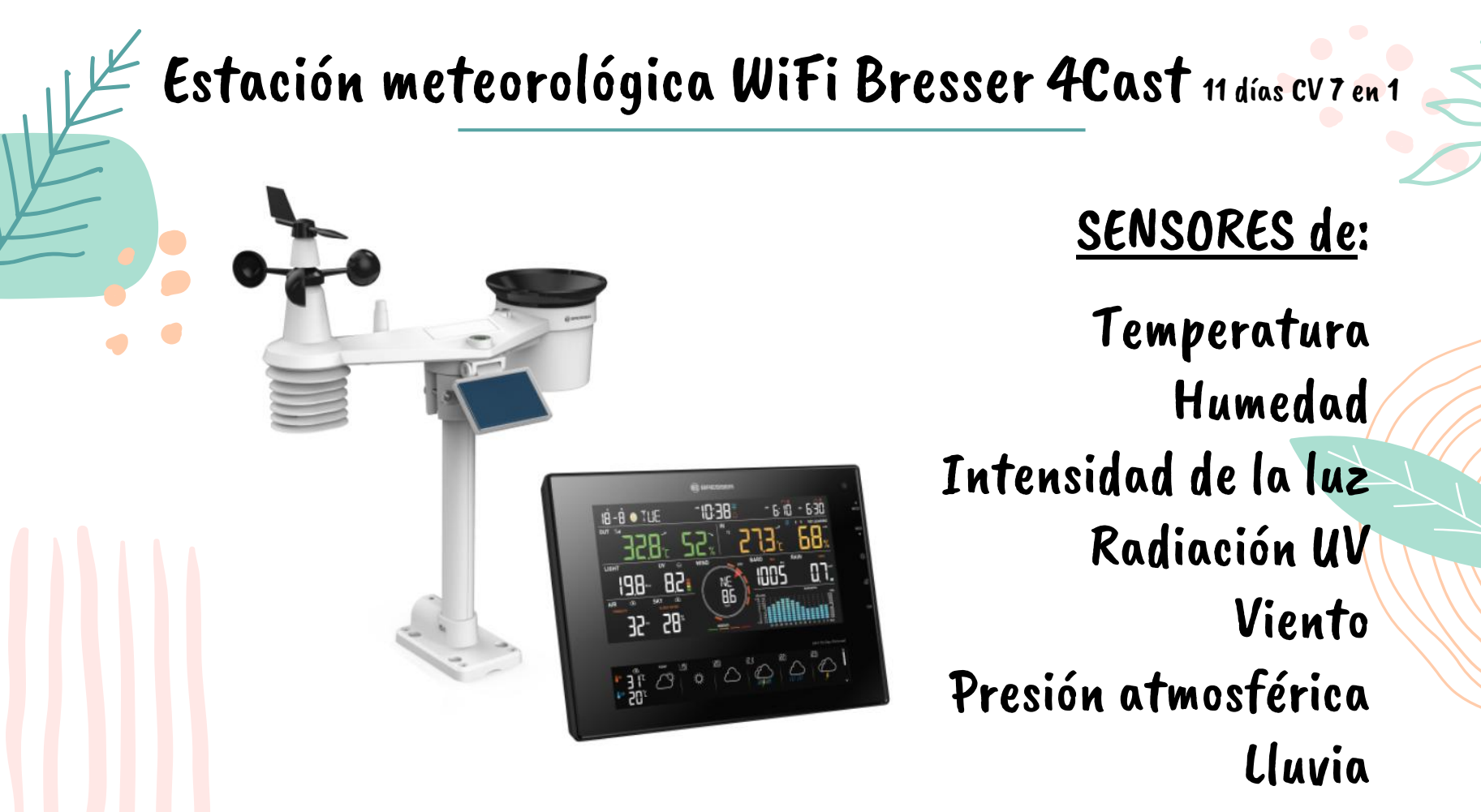

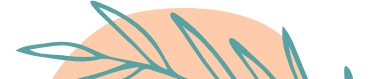

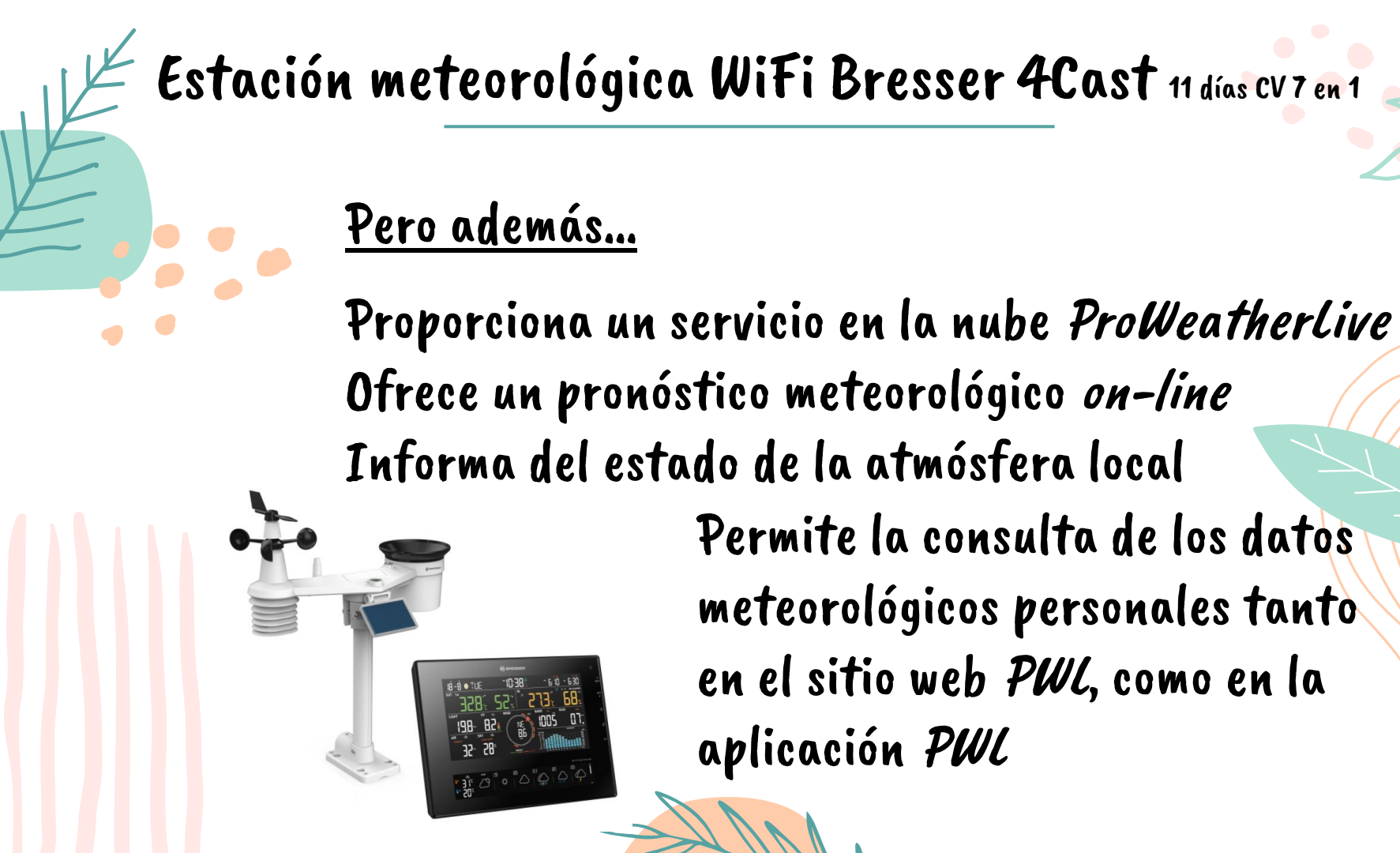

Informa del estado de la atmósfera local Permite la consulta de los datos meteorológicos personales tanto en el sitio web PWL, como en la aplicación PWL

#### Elementos sensores

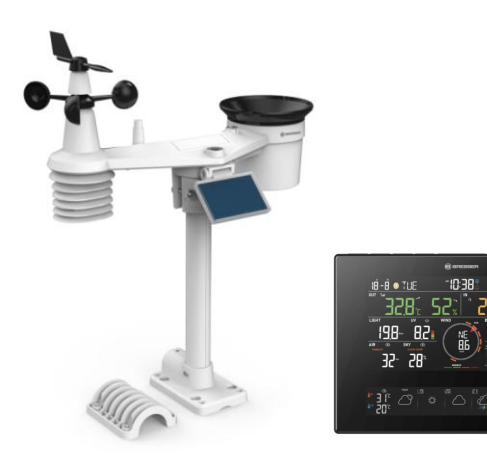

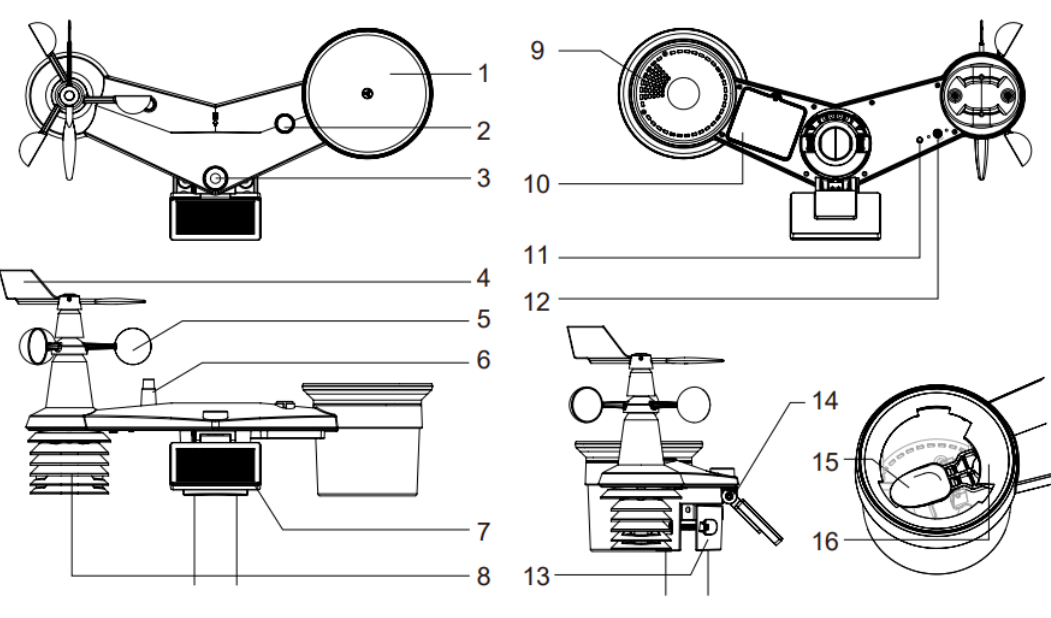

- 1. Pluviómetro
- 2. Indicador de balance
- 3. Sensor de luz / UV
- 4. Veleta
- 5. Cazoletas
- 6. Antena

- 7. Panel solar
- 8. Escudo contra la radiación y sensor termo-higro
- 9. Orificios de desagüe
- 10. Tapa de las pilas
- 11. Indicador LED rojo

- 12. Botón **[ RESET ]** 13. Abrazadera de fijación 14. Bisagra ajustable del pa
- 14. Bisagra ajustable del panel solar
- 15. Cubo del pluviómetro
- 16. Sensor de lluvia

#### Consola de información

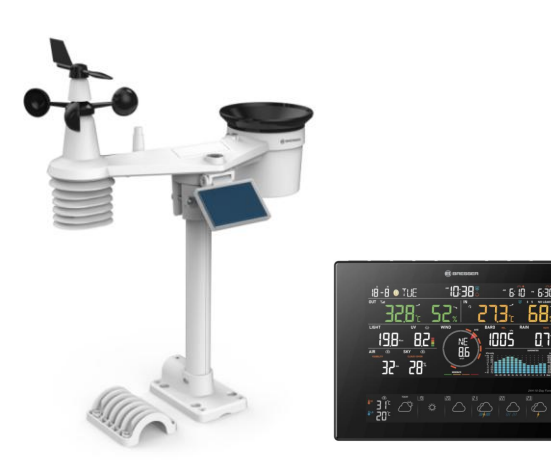

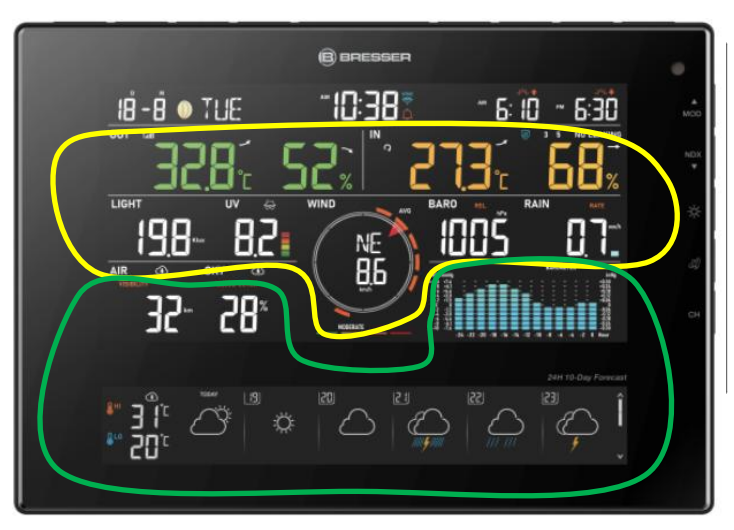

- 1. Hora y fecha, fase lunar, amanecer/atardecer y salida de la luna/puesta de la luna
- 2. Temperatura y humedad exterior
- 3. Temperatura y humedad interior
- 4. Modo INTENSIDAD DE LA LUZ Y TIEMPO DE QUEMADO DEL SOL:
- 5. Índice UV y nivel de exposición

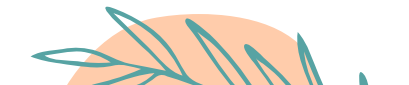

- 6. Velocidad y dirección del viento
- 7. Presión atmosférica
- 8. Tasa de lluvia y precipitaciones
- 9. Visibilidad o calidad del aire.
- 10. Cubierta de nubes o relámpagos
- 11. Gráfico de historial multifunción
- 12. Previsión del tiempo a 11 días

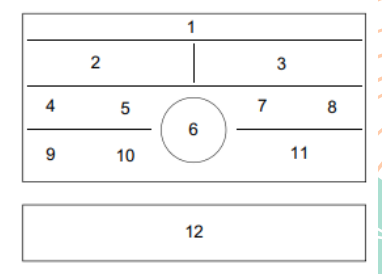

Seleccionar la ubicación

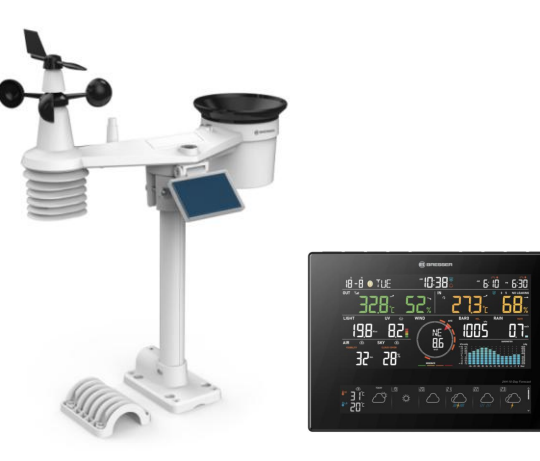

#### <u>Qué debemos tener en cuenta:</u>

- Se debe escoger un área de espacio abierto expuesta a la luz directa del sol sin que haya obstrucción de lluvia, viento o luz solar.
- 2. Se debe evitar la radiación de calor reflejado desde estructuras y edificios contiguos. Lo ideal es instalar el conjunto de sensores a una distancia de 1,5 m de cualquier edificio, estructura, suelo o tejado.
- 3. Debe ser un emplazamiento fácilmente accesible, ya que el pluviómetro debe ser limpiado cada pocos meses

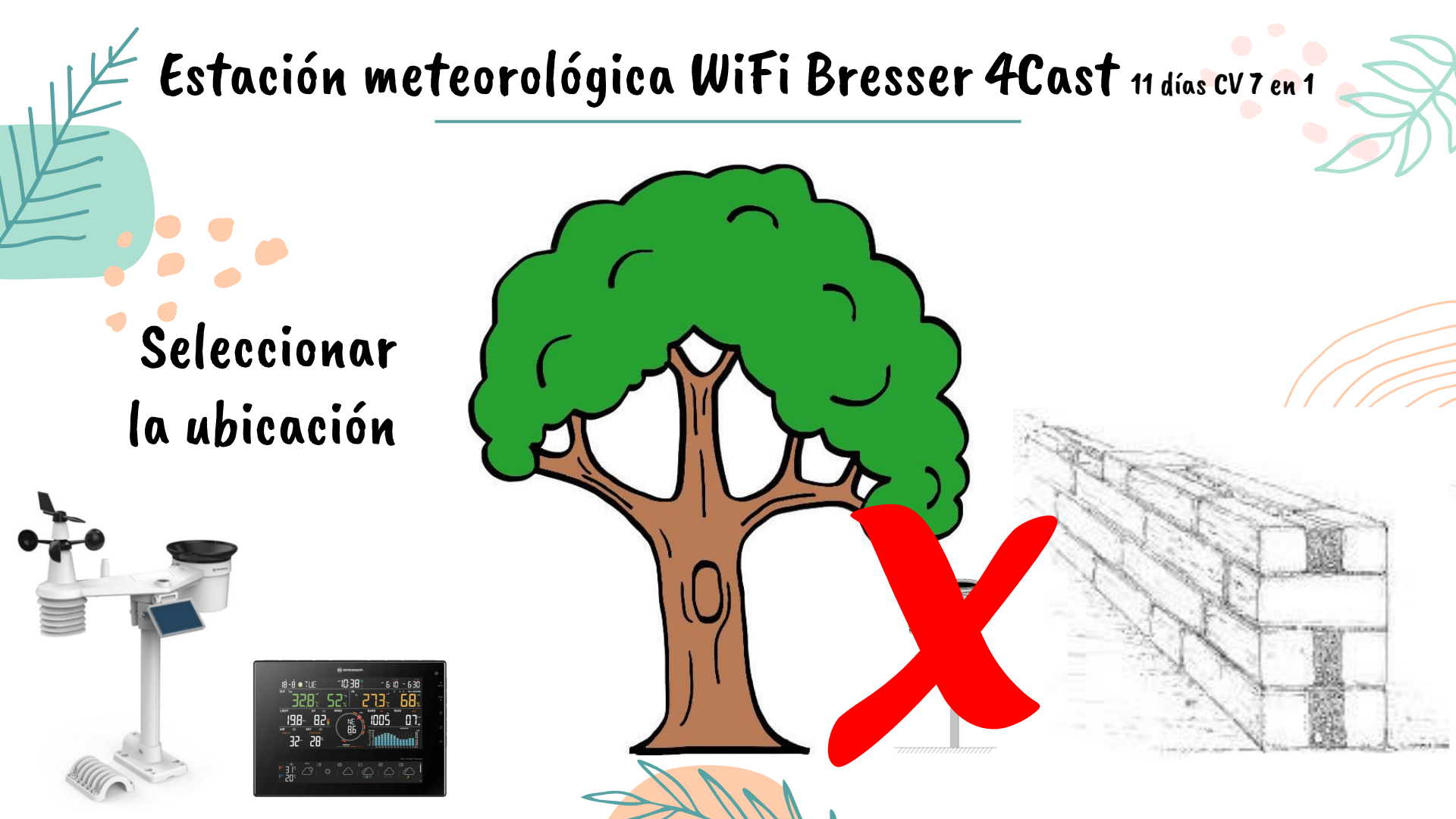

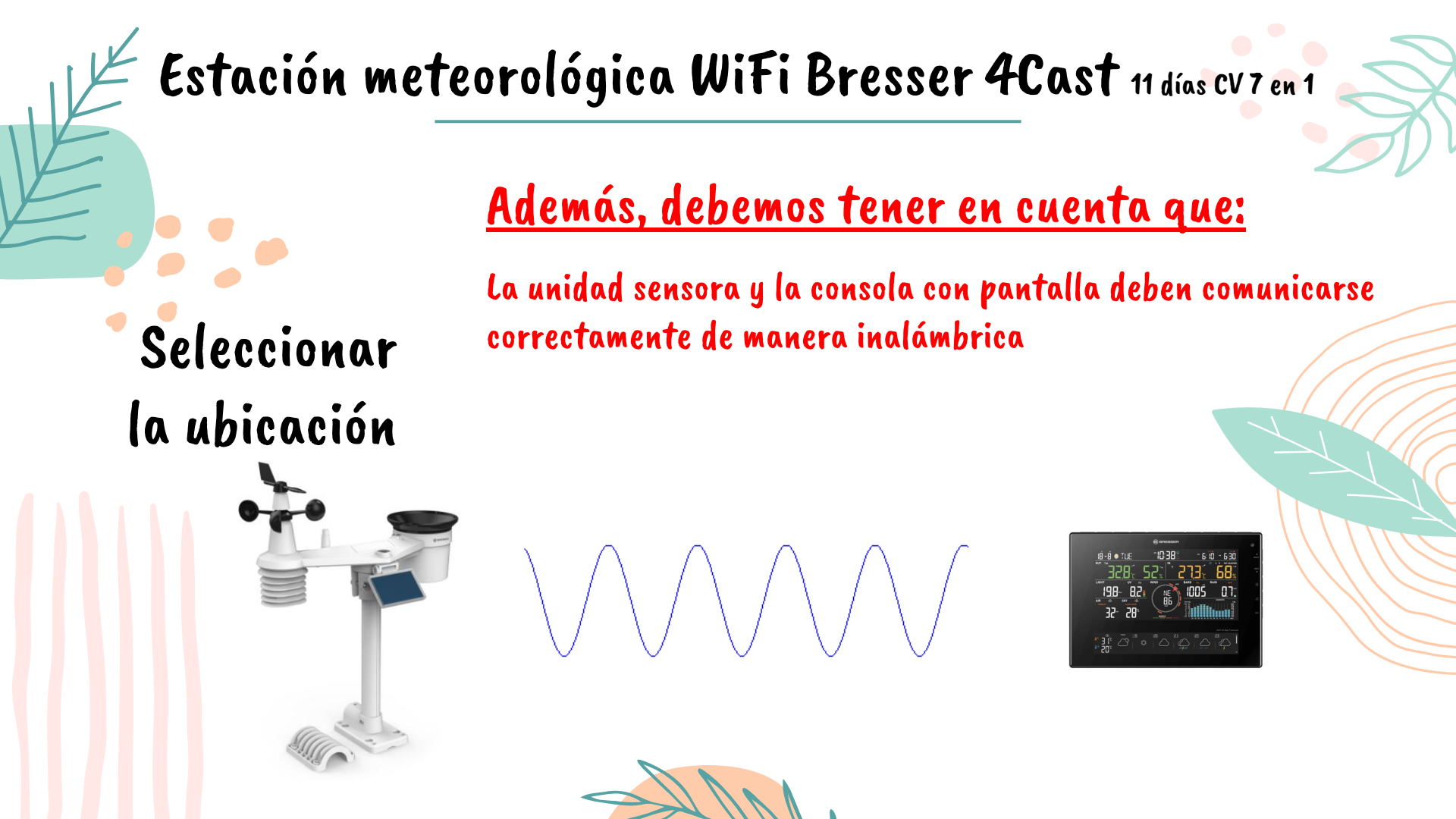

## Seleccionar la ubicación

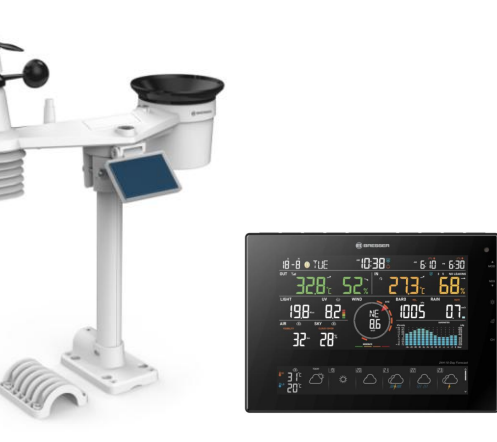

#### <u>Además, debemos tener en cuenta que:</u>

La unidad sensora y la consola con pantalla deben comunicarse correctamente de manera inalámbrica.

El rango de transmisión entre el conjunto de sensores y la consola con pantalla puede alcanzar una distancia de 150 m en línea de visión, siempre y cuando no haya obstáculos cercanos que interfieran como árboles, torres o líneas de alta tensión.

Se debe comprobar la calidad de la señal recibida para asegurarse de que haya una buena recepción.

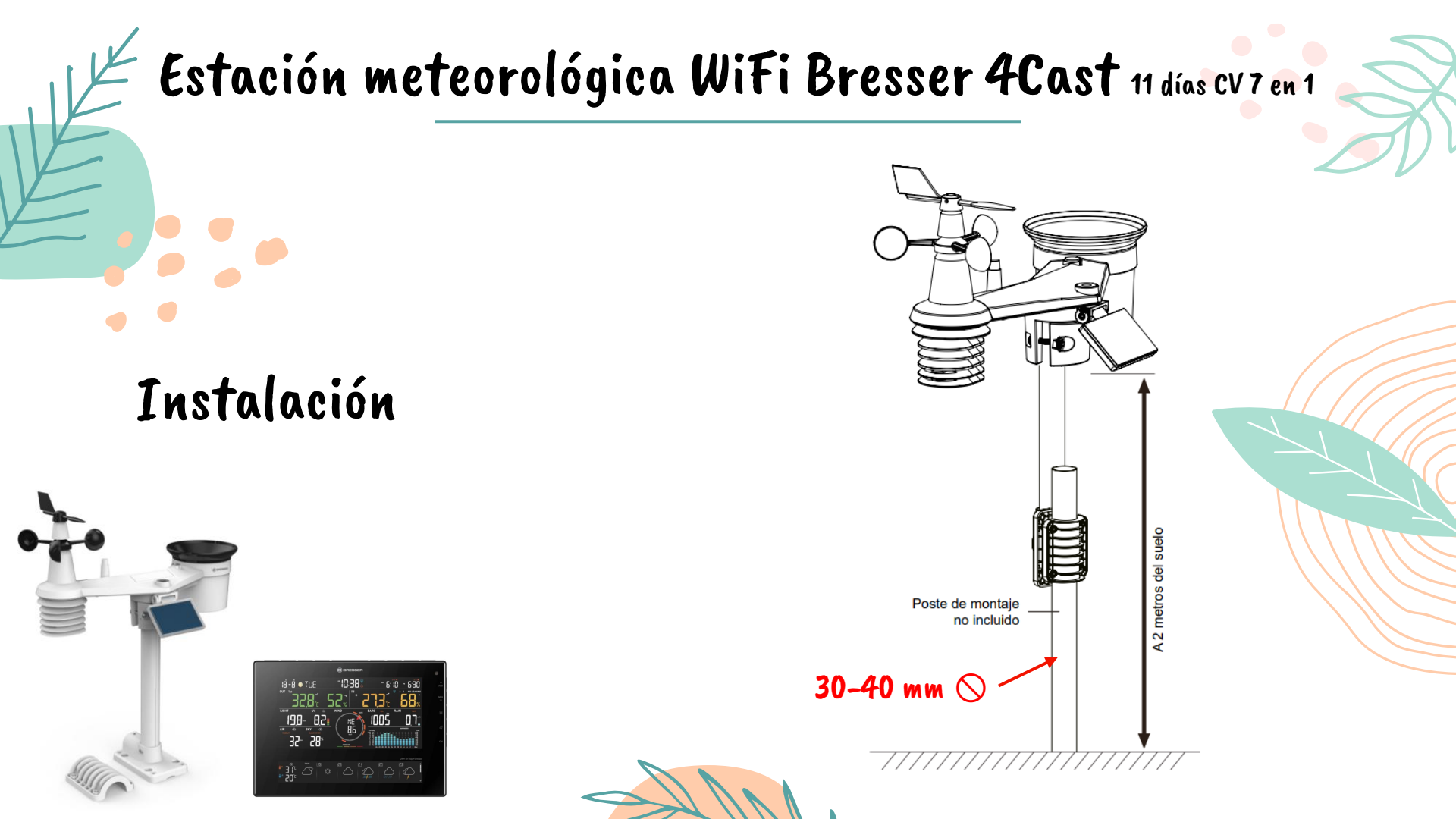

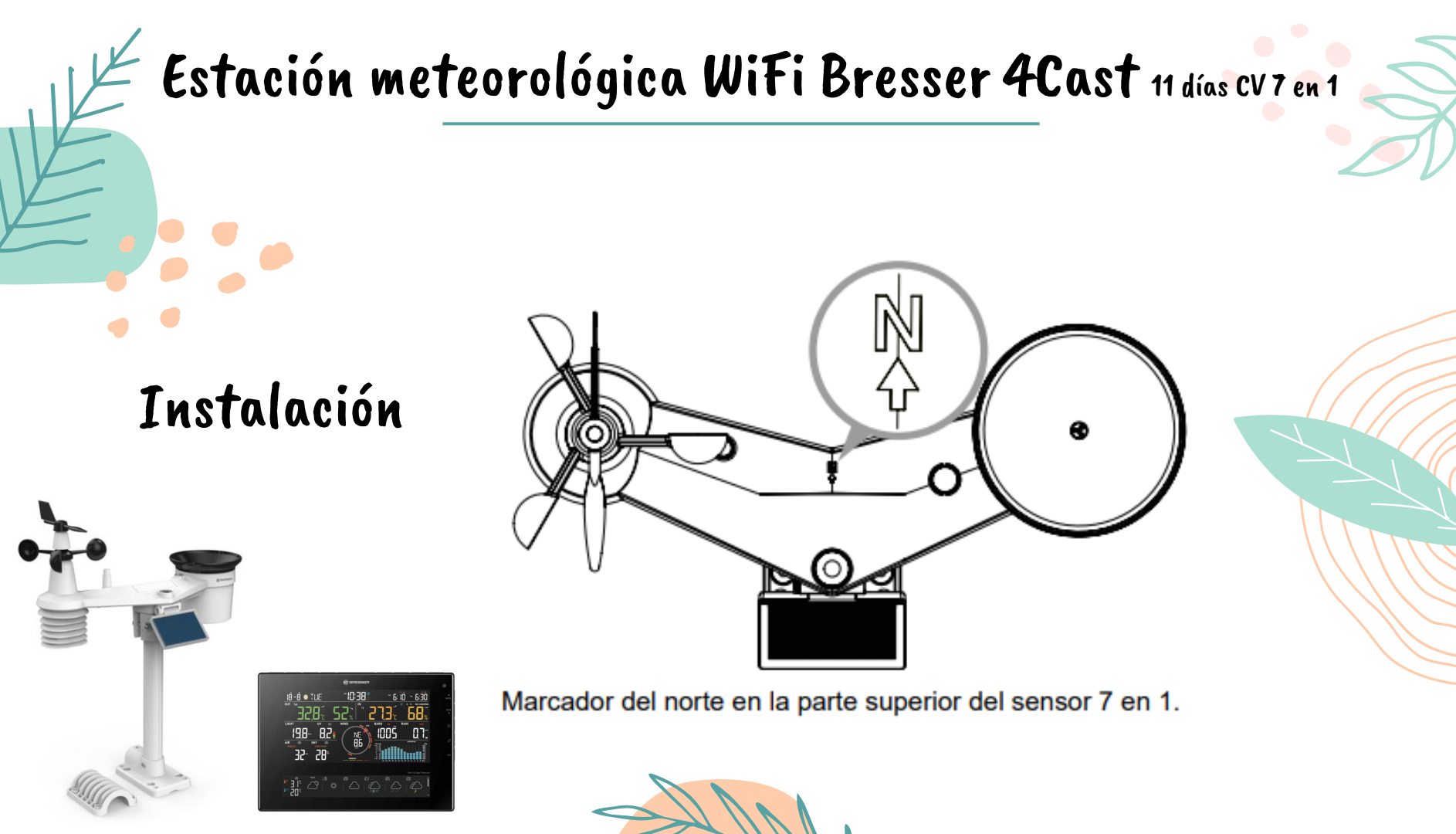

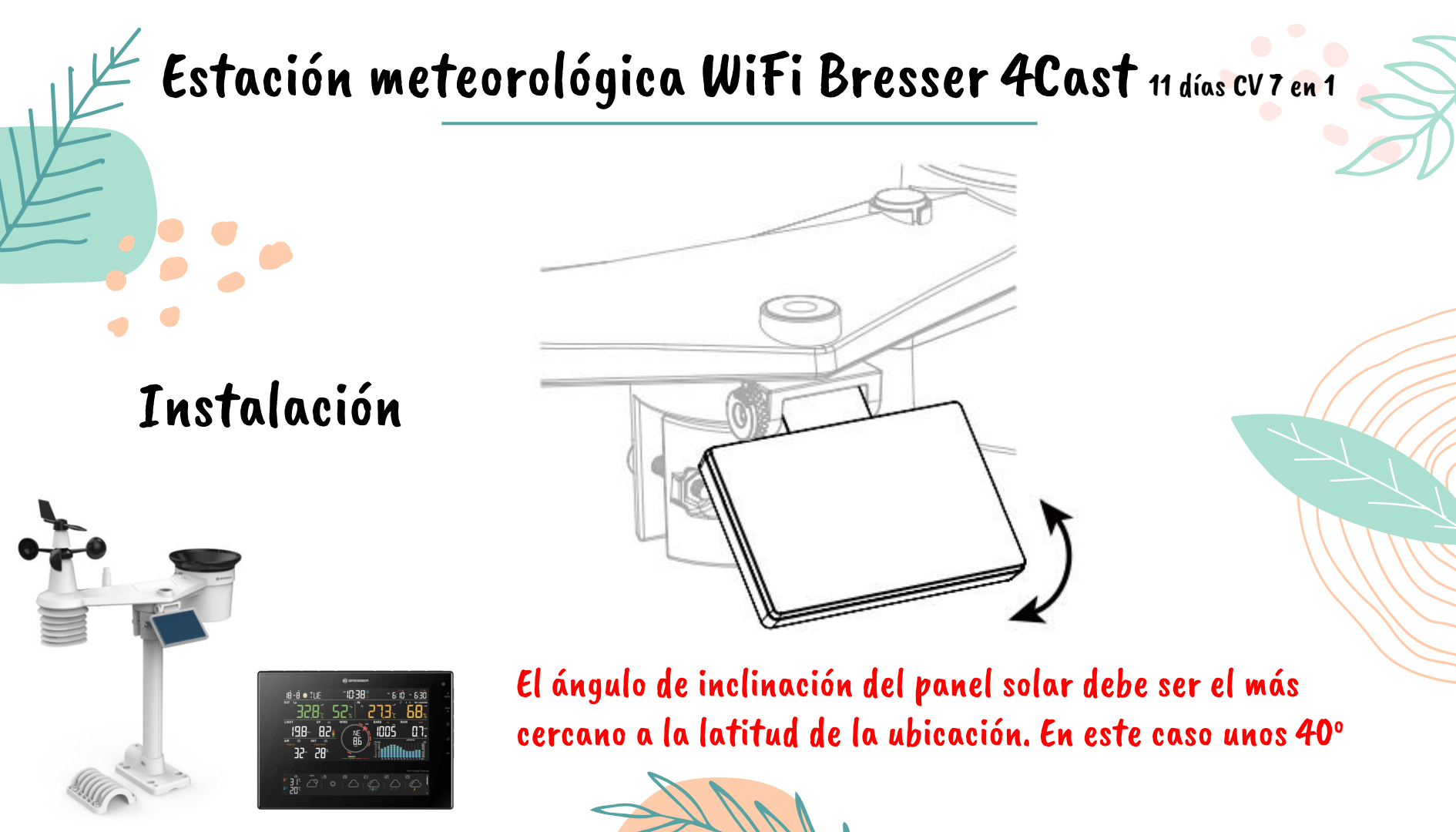

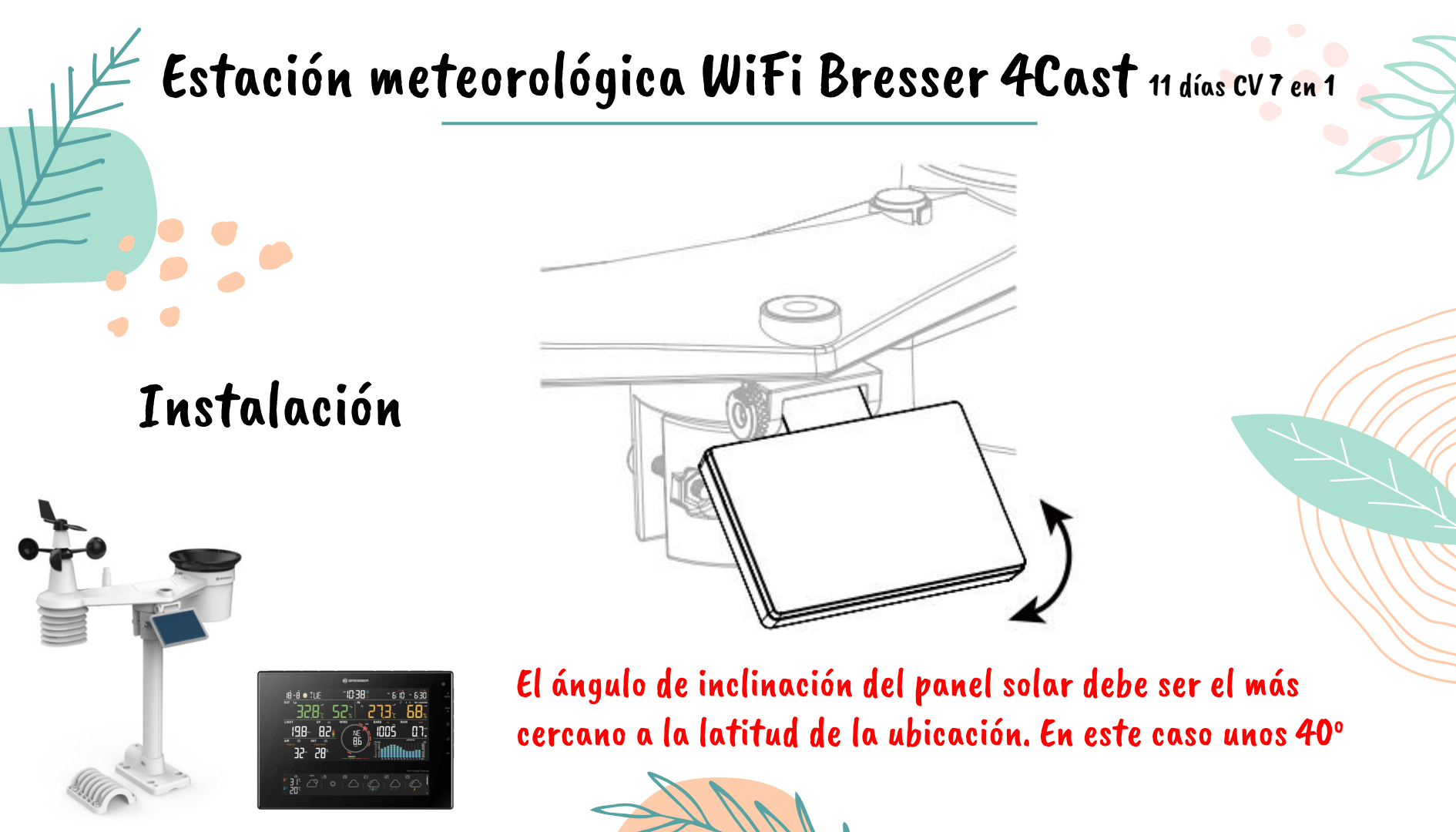

Estos son los pasos necesarios para poner en marcha la estación meteorológica y para subir datos a Internet:

Puesta en marcha

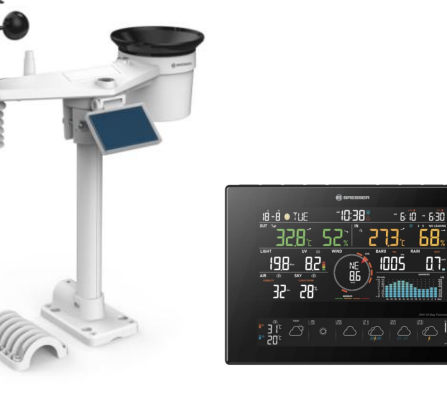

| Paso | Descripción                                                                                                    |
|------|----------------------------------------------------------------------------------------------------|
| 1    | Encender el conjunto de sensores inalámbricos 7 en 1                                                                                                    |
| 2    | Encender la consola con pantalla y enlazarla con el conjunto de<br>sensores                                                                                                    |
| 3    | Establecer manualmente la fecha y la hora (esta parte es innecesaria si la estación meteorológica está conectada a Internet y la función de sincronización horaria está activada) |
| 4    | Restablecer la lluvia a cero                                                                                                    |
| 5    | Crear una cuenta y registrar la estación meteorológica en PWL                                                                                                    |
| 6    | Conectar la estación meteorológica a la red WIFI                                                                                                    |
|      |                                                                                                    |

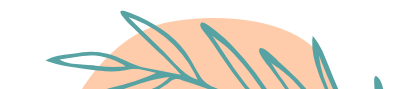

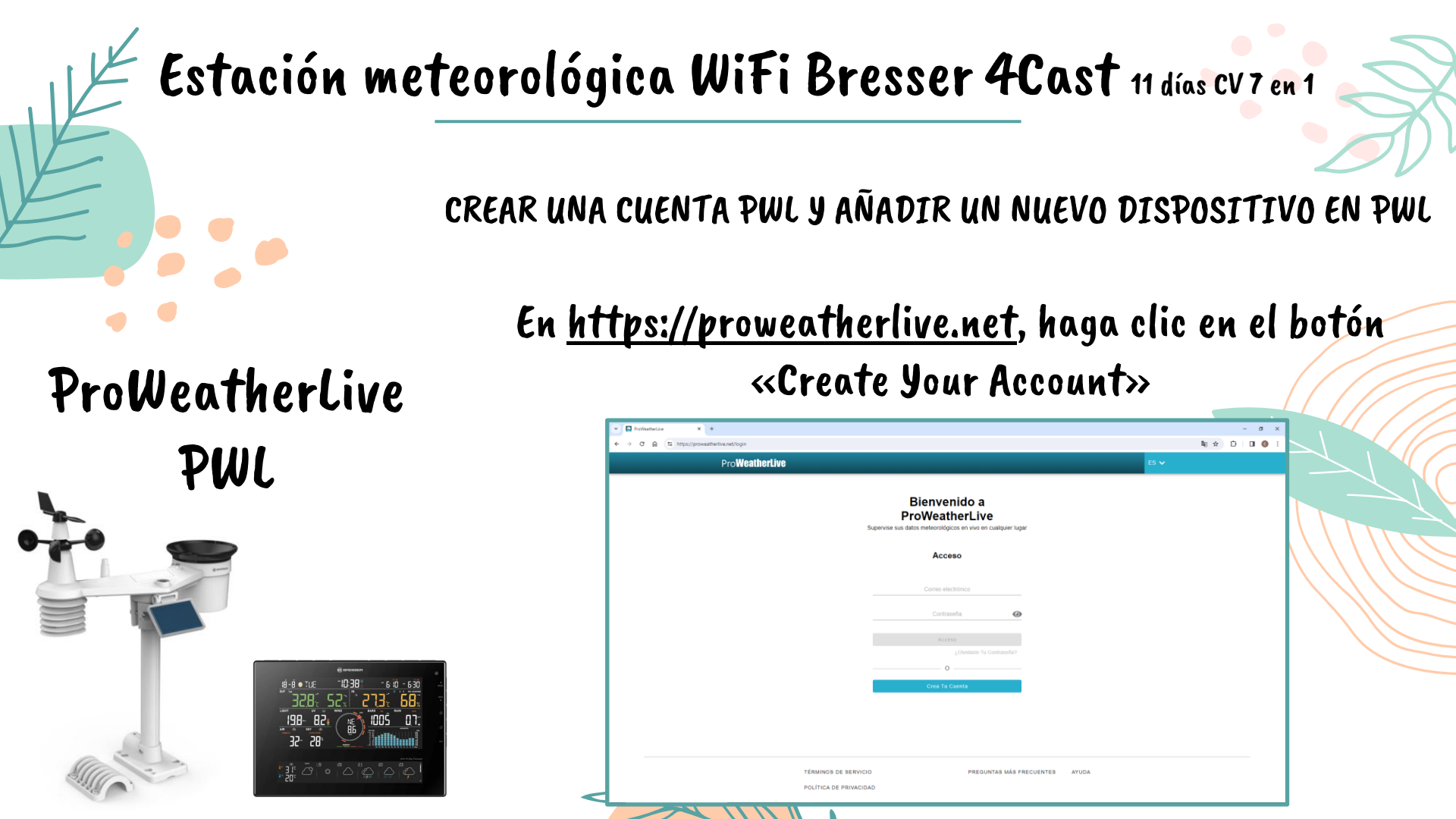

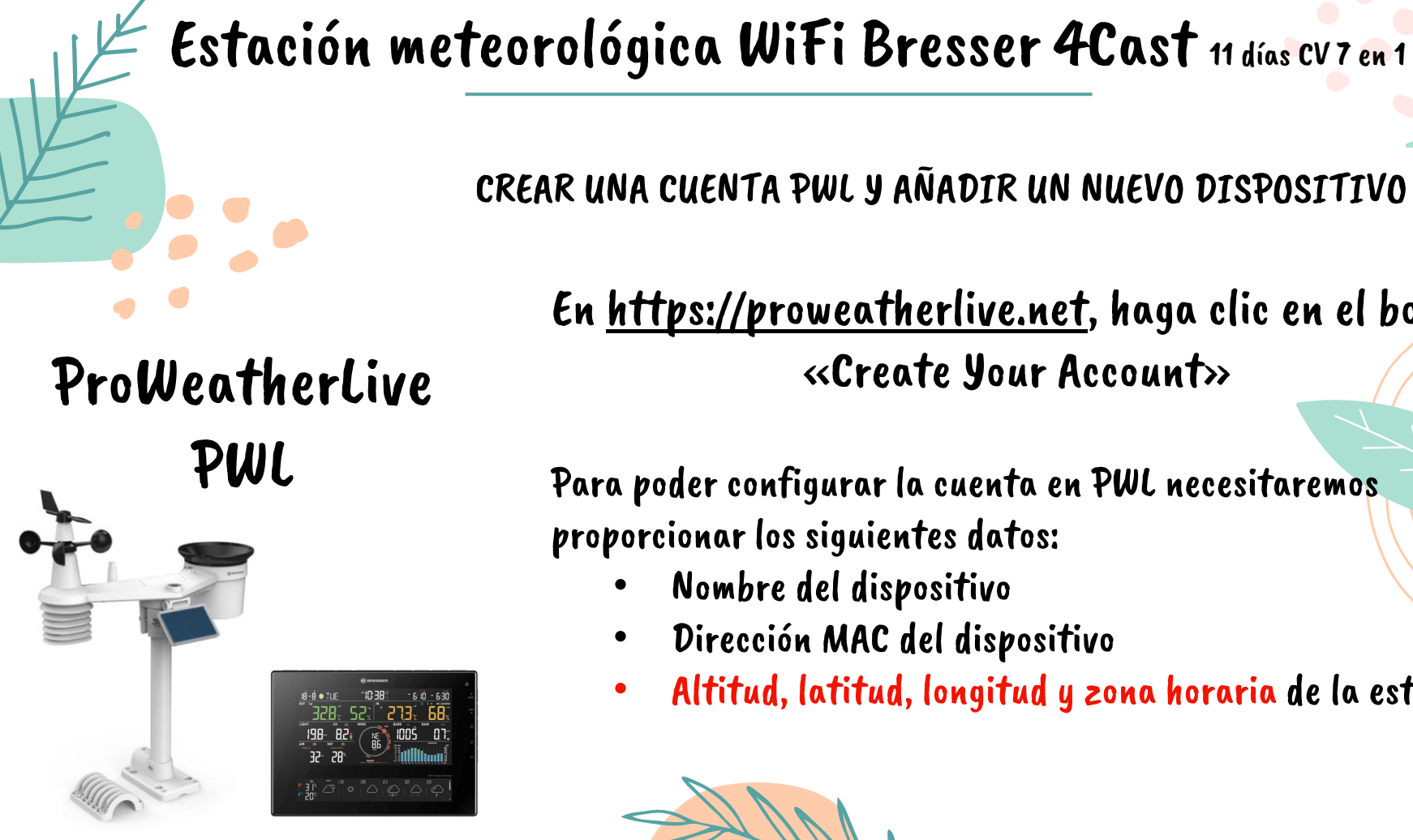

CREAR UNA CUENTA PWL Y AÑADIR UN NUEVO DISPOSITIVO EN PWL

En <u>https://proweatherlive.net</u>, haga clic en el botón «Create Your Account»

Para poder configurar la cuenta en PWL necesitaremos proporcionar los siguientes datos:

- Nombre del dispositivo
- Dirección MAC del dispositivo
- Altitud, latitud, longitud y zona horaria de la estación

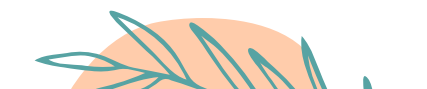

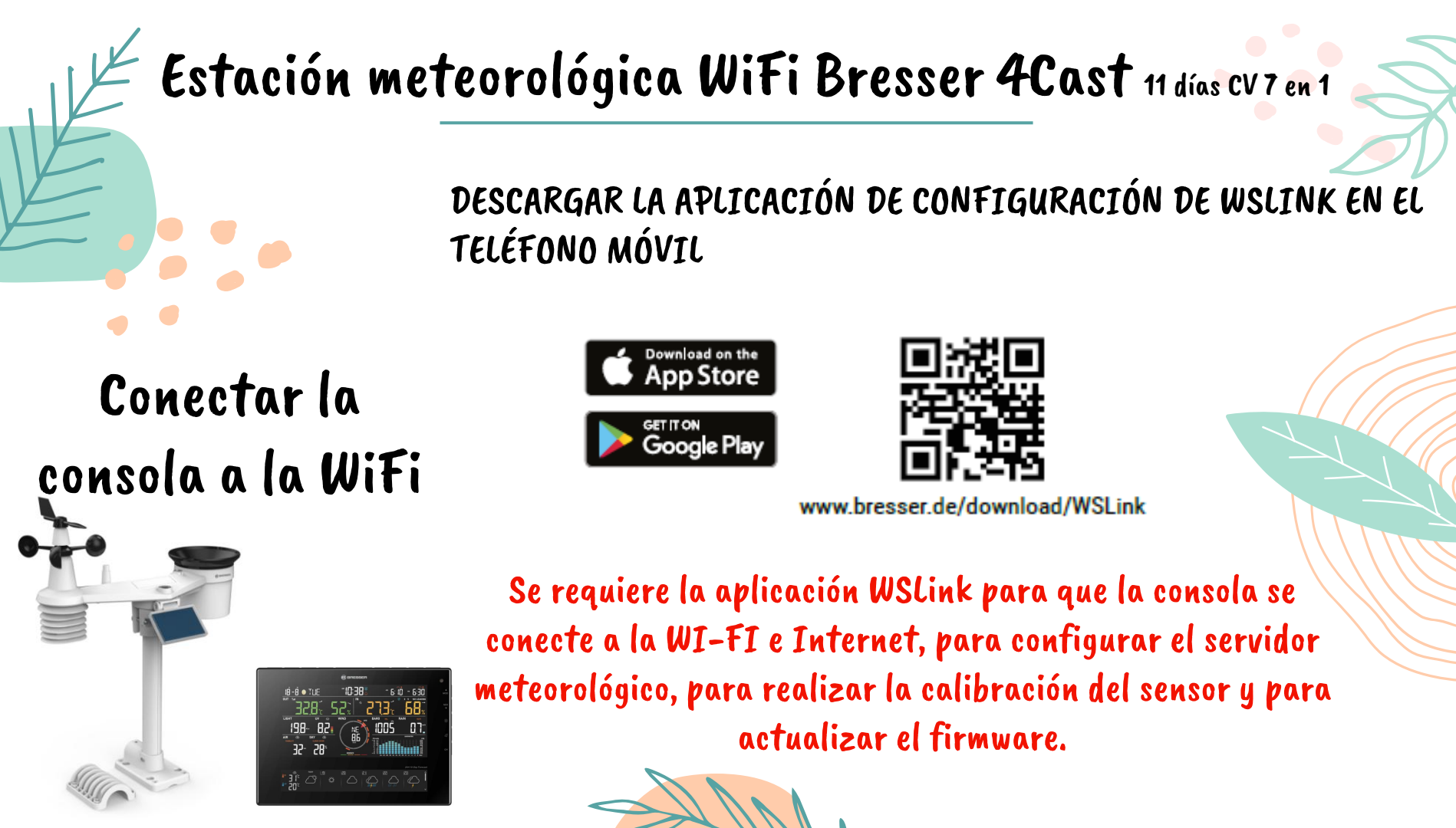

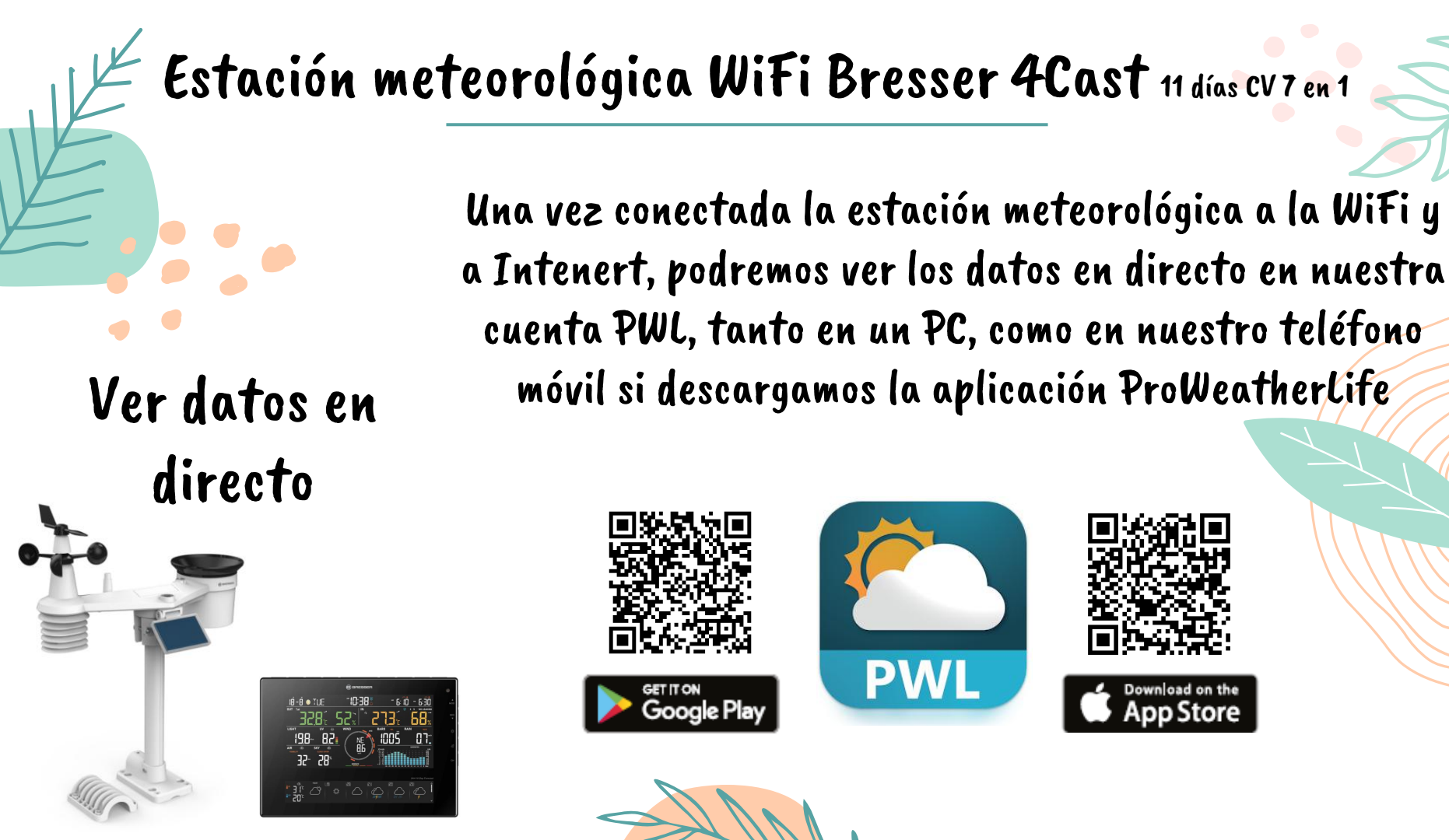

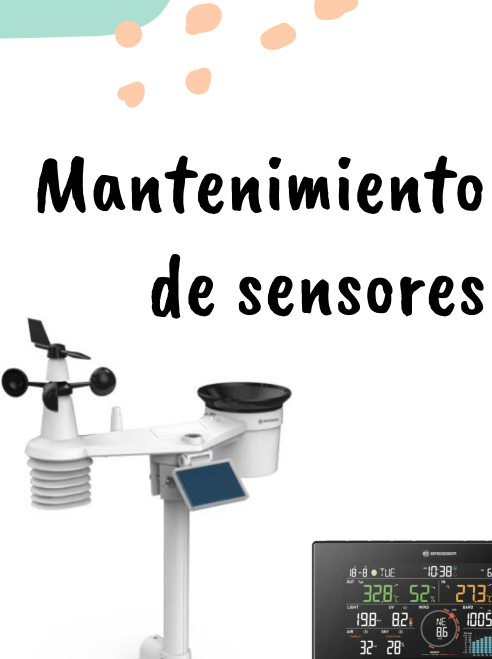

# 1005 OT

solar.

insecto

y secas.

elimine cualquier suciedad o

7. Instale todas las piezas cuando estén completamente limpias

#### MANTENIMIENTO DEL CONJUNTO DE SENSORES 7 EN 1

#### REEMPLAZAR LA VELETA Desenrosque y retire la veleta para su sustitución REEMPLAZAR LAS CAZOL FTAS 1. Desenrosque y retire la tapa superior 2. Retire las cazoletas para reemplazarlas LIMPIEZA DEL SENSOR **TERMO-HIGRO** 3. Desenrosque los 2 tornillos de la parte inferior del escudo de protección contra la radiación 4. Saque el escudo suavemente. 5 Retire cuidadosamente cualquier suciedad o insecto en el sensor y el ventilador (no deje que los sensores se mojen por dentro). 6. Limpie el escudo con agua y

#### LIMPIEZA DEL COLECTOR DE LLUVIA

- 1 Gire el colector 30° en sentido contrario a las agujas del reloj.
- 2 Retire suavemente el colector de lluvia
- 3. Limpie y elimine cualquier residuo o insecto
- 4. Instálelo de nuevo cuando esté limpio y completamente seco.

#### LIMPIEZA Y CALIBRACIÓN DEL SENSOR UV

- Para una medición UV precisa. limpie suavemente el cristal dispersor del sensor UV con un paño de microfibra húmedo.
- Con el tiempo, el sensor UV se degradará de forma natural.

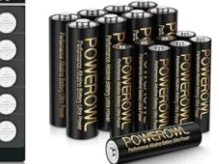

#### La consola necesita una batería de respaldo CR2032 El conjunto sensor funciona con 3 pilas AA (no recargables)

Coin Cell Battery Pro

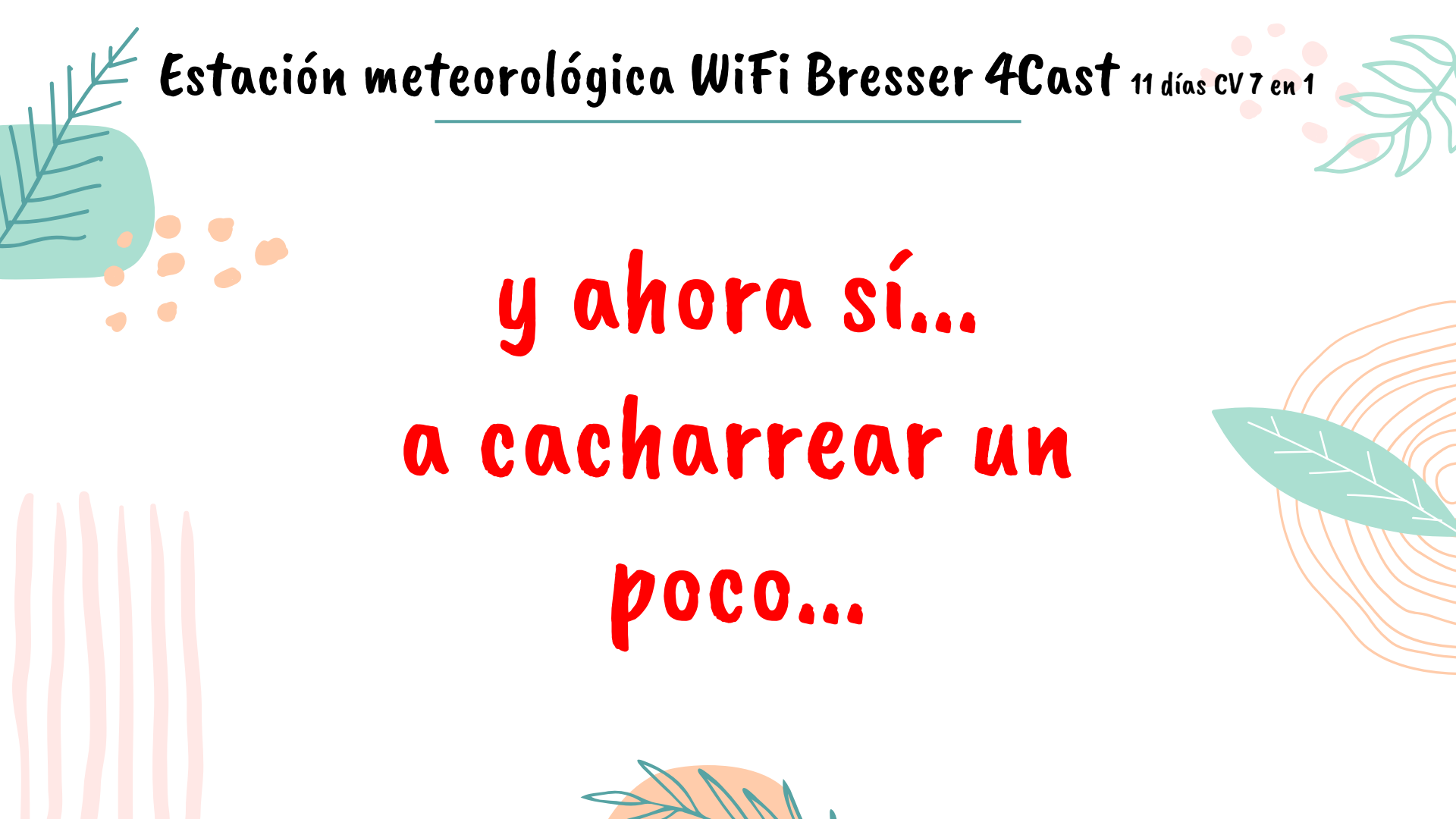

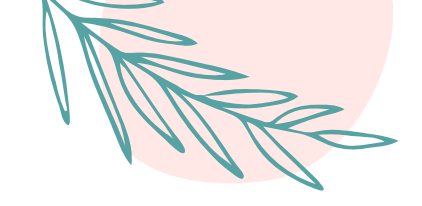

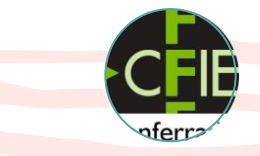

# j Muchas gracias !

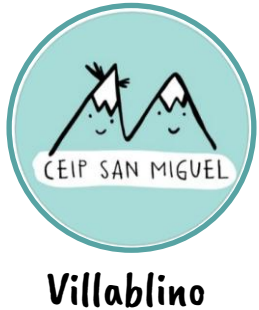

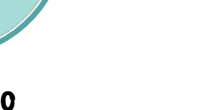

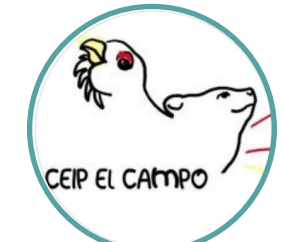

Villaseca de Laciana